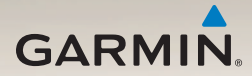

# nüLink!<sup>®</sup> 2300-serien Användarhandbok

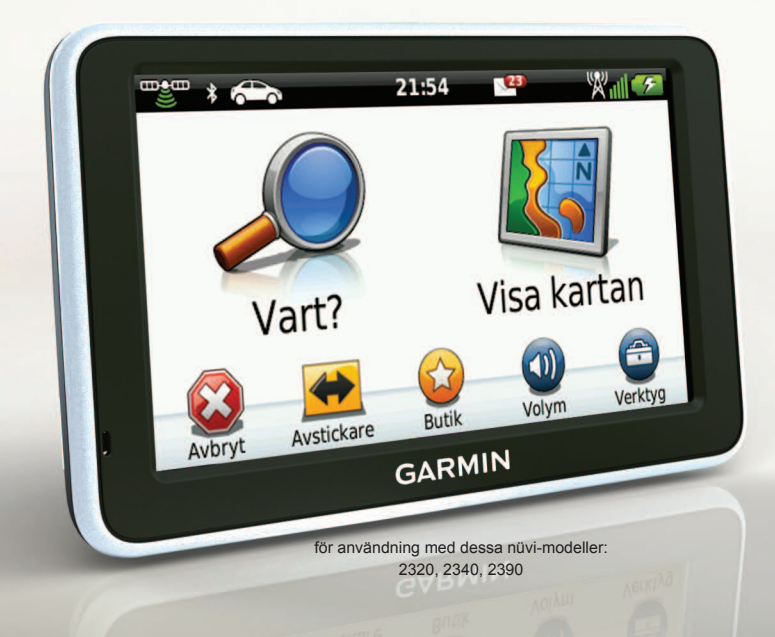

#### © 2011-2012 Garmin Ltd. eller dess dotterbolag

Med ensamrätt. Om inget annat uttryckligen anges i detta dokument, får ingen del av denna handbok reproduceras, kopieras, överföras, spridas, hämtas eller lagras i något lagringsmedium i något som helst syfte utan föregående uttryckligt skriftligt tillstånd från Garmin. Garmin beviljar härmed tillstånd att ladda ned en enstaka kopia av denna handbok till en hårddisk eller annat elektroniskt lagringsmedium för visning, samt för utskrift av en kopia av handboken eller av eventuell revidering av den, under förutsättning att en sådan elektronisk eller utskriven kopia av handboken innehåller hela copyrightredogörelsens text och även under förutsättning att all obehörig kommersiell distribution av handboken eller eventuell revidering av den är strängt förbjuden.

Informationen i detta dokument kan ändras utan förvarning. Garmin förbehåller sig rätten att ändra eller förbättra sina produkter och att förändra innehållet utan skyldighet att meddela någon person eller organisation om sådana ändringar eller förbättringar. Besök Garmins webbplats (www.garmin.com) för aktuella uppdateringar och tilläggsinformation om användning och drift av denna och andra produkter från Garmin.

Garmin<sup>®</sup>, Garmin-logotypen och MapSource<sup>®</sup> är varumärken som tillhör Garmin Ltd. eller dess dotterbolag, och är registrerade i USA och i andra länder. ecoRoute<sup>™</sup>, cityXplorer<sup>™</sup>, nüLinkl<sup>™</sup>, myTrends<sup>™</sup>, nüMaps Guarantee<sup>™</sup>, nüMaps Lifetime<sup>™</sup>, nüRoute<sup>™</sup> och trafficTrends<sup>™</sup> är varumärken som tillhör Garmin Ltd. eller dess dotterbolag. De här varumärkena får inte användas utan Garmins uttryckliga tillstånd.

Bluetooth<sup>®</sup>-märket och logotyperna ägs av Bluetooth SIG, Inc. All användning av sådana märken av Garmin är licensierad. Windows<sup>®</sup> är ett registrerat varumärke som tillhör Microsoft Corporation i USA och/eller andra länder. Mac<sup>®</sup> är ett registrerat varumärke som tillhör Apple Computer, Inc. microSD<sup>™</sup> är ett varumärke som tillhör SD-3C, LLC. Audible.com<sup>®</sup> och AudibleReady<sup>®</sup> är registrerade varumärken som tillhör Audible, Inc. © 1997–2005 Audible, Inc.

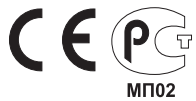

# Innehållsförteckning

| Komma igång<br>Ansluta enheten till fordonsström | <b>1</b><br>1    |
|--------------------------------------------------|------------------|
| Montera enheten på vindrutan                     | 3                |
| Översikt över enheten                            |                  |
| Ikoner i statusfältet                            | 6                |
| Om appassning av huvudmenvn                      | <mark>8</mark>   |
| Välja en huvudmeny                               | 9                |
| Söka efter platser                               | 10               |
| Om Intressanta platser                           | 10               |
| Spara en hemposition                             | 1 <mark>3</mark> |
| Platssökning                                     | 14               |
| Använda platskartan                              | 1 <mark>6</mark> |
| Favoriter                                        | 1 <mark>8</mark> |
| Planera en resa                                  | <mark>20</mark>  |

| Röstkommando2                          | 22 |
|----------------------------------------|----|
| Ange din uppvakningsfras               | 22 |
| Aktivera röstkommando2                 | 22 |
| Starta en rutt med röstkommando2       | 23 |
| Söka efter en adress                   | 24 |
| Stänga av ljudet till instruktionerna2 | 24 |
| Avaktivera Röstkommando                | 24 |
| Kartsidor2                             | 25 |
| Följa en personbilsrutt                | 25 |
| Använda navigeringskartan för          |    |
| fotgängare                             | 29 |
| Telefonsamtal med handsfree 3          | 31 |
| Aktivera trådlös Bluetooth             | 31 |
| Para ihop telefonen                    | 31 |
| Använda telefonboken                   | 33 |
| Ringa till en intressant plats (POI)   | 33 |
| Ringa ett nummer                       | 33 |

#### Innehållsförteckning

| Ange ett hemtelefonnummer | 33 |
|---------------------------|----|
| Använda samtalshistoriken | 34 |
| Använda röstuppringning   | 34 |
| Kontrollera telefonstatus | 34 |

#### Använda verktygen ......35

| Visa aktuell platsinformation | 35 |
|-------------------------------|----|
| Använda Hjälp                 | 35 |
| Om ljudböcker                 | 35 |
| Om ecoRoute                   | 37 |
| Visa bilder                   | 41 |
| Använda världsklockan         | 42 |
| Använda kalkylatorn           | 42 |
| Ta skärmbilder                | 42 |
| Konvertera enheter            | 42 |
|                               |    |

# Använda nüLink!-funktioner..... 44

| Visa väderprognosen         | 44 |
|-----------------------------|----|
| Söka efter filmtider        | 44 |
| Söka efter lokala evenemang | 45 |

| Söka efter bensinstationer                                                                                          |                                                    |
|----------------------------------------------------------------------------------------------------|----------------------------------------------------|
| och priser                                                                                                    | 45                                                 |
| Visa myGarmin-meddelanden                                                                                           | 45                                                 |
| Kontrollera flygstatus                                                                                              | 45                                                 |
| Skapa ett nüLink!- butikskonto                                                                                      | 46                                                 |
| Avancerat väder                                                                                                    | 47                                                 |
| Söka efter en adress med hjälp av                                                                                   |                                                    |
| telefonboken                                                                                                    | 49                                                 |
| Om fartkameror                                                                                                    | 49                                                 |
| Tracker                                                                                                    | 54                                                 |
| I LAL NEL                                                                                                    |                                                    |
| Ställa in Tracker                                                                                                   | <b>5</b> 1                                         |
| Ställa in Tracker<br>Om följare                                                                                     | <b>51</b><br>51<br>.52                             |
| Ställa in Tracker<br>Om följare                                                                                     | 51<br>51<br>52                                     |
| Ställa in Tracker<br>Om följare                                                                                     | 51<br>52<br><b>54</b>                              |
| Ställa in Tracker<br>Om följare<br>Trafik<br>Trafik på rutten                                                       | 51<br>52<br><b>54</b><br>55                        |
| Ställa in Tracker<br>Om följare<br>Trafik<br>Trafik på rutten<br>Trafik i ditt område                               | 51<br>52<br>52<br>54<br>55<br>56                   |
| Ställa in Tracker<br>Om följare<br>Trafik<br>Trafik på rutten<br>Trafik i ditt område<br>Förklaring till trafikdata | 51<br>52<br>52<br>54<br>55<br>56<br>56             |
| Ställa in Tracker                                                                                                   | 51<br>52<br>52<br>54<br>55<br>56<br>56             |
| Ställa in Tracker                                                                                                   | 51<br>52<br>52<br>55<br>56<br>56<br>56<br>56<br>56 |

| Datahantering | . 60 |
|---------------|------|
| Filtyper      | 60   |
| Om minneskort | 60   |

| Överföra file | er från | datorn | <br> | <mark>60</mark>  |
|---------------|---------|--------|------|------------------|
| Ta bort filer |         |        | <br> | <mark>6</mark> 1 |

# Anpassa enheten......62

| Systeminställningar        | 62              |
|----------------------------|-----------------|
| Navigeringsinställningar   | <mark>63</mark> |
| Inställningar för nüRoute  | 64              |
| Visningsinställningar      | 66              |
| Språkinställningar         | 66              |
| Visa kartinformation       | 67              |
| Bluetooth-inställningar    | 67              |
| Aktivera trafik            | 68              |
| Återställa inställningarna | 68              |

# Bilaga.....69

| <mark>69</mark> |
|-----------------|
| <mark>69</mark> |
| 70              |
|                 |
| 71              |
|                 |
| 71              |
|                 |

| Index                              | . 77 |
|------------------------------------|------|
| Felsökning                         | 75   |
| Köpa tillbehör                     | 74   |
| Egna intressanta platser           | 73   |
| Köpa fler kartor                   | 73   |
| Om nüMaps Lifetime                 | 73   |
| Ta bort enheten, vaggan och fästet | 72   |
|                                    |      |

# Komma igång

# 

Läs guiden Viktig säkerhets- och produktinformation som medföljer i produktförpackningen för viktig information om produkten och säkerhet.

- 1. Anslut enheten till fordonsströmmen (sidan 1).
- 2. Montera enheten (sidan 3).
- 3. Registrera enheten (sidan 4).
- 4. Kontrollera om det finns uppdateringar.
  - Programvaruuppdateringar (sidan 4).
  - Gratis kartuppdatering (sidan 4).

# Ansluta enheten till fordonsström

# 

Den här produkten innehåller ett litiumjonbatteri. För att minska risken för skador på person eller produkt som orsakas av att batteriet utsätts för extrem värme ska du ta bort enheten från bilen när du går ut eller förvara den skyddad från direkt solljus.

Innan du kan använda enheten på batteriström måste du ladda den.

- 1. Placera underkanten av enheten i monteringsfästet.
- 2. Luta enheten bakåt tills den fastnar.

#### Komma igång

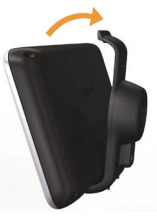

 Sätt in 12-voltsströmkabeln för fordon i mini-USB-anslutningen ① på fästet ②.

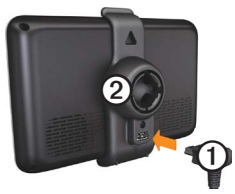

 Anslut den andra änden av 12-voltsströmkabeln för fordon till en strömkontakt i bilen.

- Enheten slås på.
- Enheten hämtar satellitsignaler. När minst en av staplarna ar grön har enheten hämtat satellitsignaler.

**OBS**! Det kan vara så att enheten behöver fri sikt mot himlen för att hämta satellitsignaler.

Enheten laddas medan du kör. I i statusstapeln visas status för det interna batteriet.

# Montera enheten på vindrutan

#### MEDDELANDE

Innan du monterar enheten, vänligen läs i guiden Viktig säkerhets- och produktinformation för information om de lagar som gäller för montering på vindruta.

- 1. Ta bort plasthöljet från sugkoppsfästet.
- 2. Rengör och torka framrutan samt sugkoppsfästet med en luddfri trasa.
- 3. Tryck dit sugkoppen på vindrutan.
- 4. Medan du trycker för du spaken bakåt mot vindrutan.
- 5. Sätt fast monteringsfästet ① på sugkoppsarmen ②.

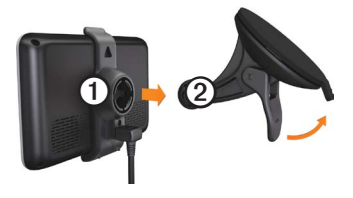

# Om minSida

Använd minSida för att registrera din enhet, kontrollera om det finns programvaruoch kartuppdateringar, få åtkomst till produkthandböcker och produktsupport m.m.

#### Ställa in minSida

- 1. Anslut USB-kabeln till USB-porten på enheten.
- 2. Anslut USB-kabeln till USB-porten på datorn.
- 3. Gå till www.garmin.com/dashboard.
- 4. Följ instruktionerna på skärmen.

#### Komma igång

#### Registrera enheten

- 1. Från minSida klickar du på **Registrera nu**.
- 2. Följ instruktionerna på skärmen.

### Uppdatera programvaran

- 1. Öppna minSida (sidan 3).
- Under Programvaruuppdateringar klickar du på Uppdatera nu.
- 3. Följ instruktionerna på skärmen.

## nüMaps Guarantee<sup>™</sup>

Om du registrerar dig via minSida får du hämta en kostnadsfri kartuppdatering inom 60 dagar efter att du mottagit satellitdata när du kör. Gå till www.garmin.com/numaps.

# Uppdatera kartor

- 1. Öppna minSida (sidan 3).
- 2. Registrera enheten (sidan 4).
- 3. Under Kartuppdateringar klickar du på Uppdatera nu.
- 4. Följ instruktionerna på skärmen.

# Översikt över enheten

Enheten har en strömknapp ①, en microSD<sup>™</sup>kortplats ② och en micro-USB-kabelport ③.

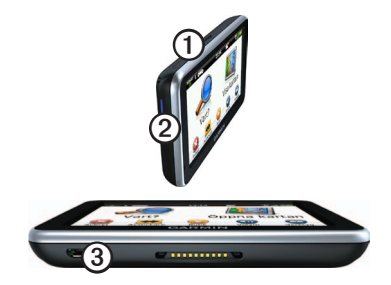

#### Stänga av enheten

Du kan stänga av enheten helt.

1. Håll **strömknappen** nedtryckt i 3 sekunder.

**OBS**! Om du håller strömknappen nedtryckt i mindre än 3 sekunder går enheten in i viloläget.

2. Välj Stäng av.

## Återställa enheten

Du kan återställa enheten om den slutar fungera

Håll strömknappen nedtryckt i 10 sekunder.

# Om viloläget

Använd viloläget om du vill spara på batterierna när enheten inte används. I viloläget används väldigt lite ström och när enheten är i viloläge håller ett batteri i flera veckor på en laddning.

#### Aktivera viloläget

Tryck på strömknappen.

#### Avsluta viloläget

När enheten är i viloläget trycker du på **strömknappen** och dubbelklickar på **①**.

## Justera skärmens ljusstyrka

 Välj Verktyg > Inställningar > Skärm > Ljusstyrka.  Justera ljusstyrkan med hjälp av skjutreglaget.

# Ställa in volymen

- 1. Välj Volym.
- 2. Välj ett alternativ:
  - Justera huvudvolymen med hjälp av skjutreglaget.
  - Välj för att stänga av ljudet i enheten.
  - Välj III och använd skjutreglagen för att justera volymen för navigeringmeddelanden, telefon och media.

# lkoner i statusfältet

Statusfältet finns högst upp på huvudmenyn. Ikonerna på statusfältet visar information om enhetens funktioner. Du kan välja vissa ikoner för att ändra inställningar eller för att visa ytterligare information.

|             | GPS-signalstatus.                                                                                    |
|-------------|----------------------------------------------------------------------------------------------------|
| *           | Status för Bluetooth <sup>®</sup> -teknik<br>(visas när du är ansluten till en<br>kompatibel enhet). |
|             | Indikator för transportläge.                                                                         |
| 11:24       | Aktuell tid.                                                                                         |
| <b>1</b>    | myGarmin <sup>™</sup> -meddelanden.                                                                  |
| <b>24</b> ° | Aktuell temperatur.                                                                                  |
| ×11         | Signalstatus för nüLink! <sup>™</sup> -tjänster.                                                     |
|             | Batteristatus.                                                                                       |

# Visa status för GPS-signal

Mer information om GPS finns på www.garmin.com/aboutGPS.

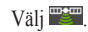

#### Transportlägen

|   | Personbilsläge |
|---|----------------|
| Ŕ | Fotgängarläge  |

Ruttuppläggning och navigering beräknas olika baserat på ditt transportläge.

Den uppskattade ankomsttiden i personbilsläget beräknas t.ex. med hjälp av hastighetsbegränsningen på vägarna på rutten. Fotgängarläget beräknar ankomsttid beräknat på gånghastighet.

OBS! Fotgängarrutter omfattar inte motorvägar. Om du har cityXplorer<sup>™</sup>-kartor inlästa på enheten kan fotgängarrutter omfatta kollektivtrafik (sidan 30).

#### Välja ett transportläge

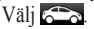

#### Använda skärmknappsatsen

- Välj b för att gå tillbaka till huvudmenyn.
- Håll ned ▶ för att snabbt gå tillbaka till huvudmenyn.
- Om du vill se fler alternativ väljer du ↑ och ↓.
- Håll ned ↑ och ↓ för att bläddra snabbare.
- Välj för att visa en meny med alternativ för den aktuella skärmen.

#### Använda skärmknappsatsen

Se "Systeminställningar" för att ändra knappsatslayout (sidan 62).

- Välj ett tecken på knappsatsen för att ange en bokstav eller en siffra.
- Välj om du vill lägga till ett mellanslag.
- Välj 
   och 
   för att flytta markören.
- Välj 🖪 för att ta bort ett tecken.
- Om du vill rensa hela posten väljer du och håller 🖾 nedtryckt.
- Välj om du vill välja språkläge för knappsatsen.
- Välj som du vill ange specialtecken, t.ex. kommateringstecken.
- Välj för att byta mellan stor och liten bokstav.

Huvudmeny

Huvudmeny

# Om anpassning av huvudmenyn

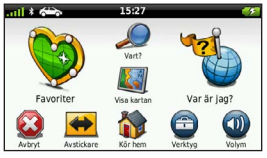

Du kan skapa en anpassad huvudmeny genom att lägga till ikoner från andra skärmar på enheten, t.ex. platskategorier och verktyg som du ofta använder. Du kan även redigera storlek och placering för ikonerna på huvudmenyn.

Du kan växla mellan standardhuvudmenyn och din anpassade huvudmeny.

#### Lägga till en ikon på den anpassade huvudmenyn

Huvudmenyn har plats för upp till 15 ikoner.

 Tryck på Verktyg > Inställningar > Huvudmeny > Anpassa.

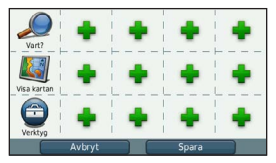

**OBS**! Ikonerna Vart?, Visa karta och Verktyg är automatiskt inkluderade på huvudmenyn och du kan inte ta bort dessa.

- Tryck på 🝁 i den ruta som du vill fylla.
- 3. Tryck på en ikon.

Ikonen läggs till på den anpassade huvudmenyn.

TIPS: Välj ▶ för att visa ytterligare ikoner i en kategori.

#### 4. Tryck på Spara.

## Ändra ikoner på huvudmenyn

Innan du kan ändra ikoner måste du skapa en anpassad huvudmeny (sidan 8).

- Tryck på Verktyg > Inställningar > Huvudmeny > Anpassa.
- 2. Välj en ikon på sidan.

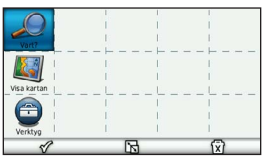

- 3. Tryck på ett alternativ.

  - Tryck på b för att förstora ikonen. Ikonen expanderar från en cell till fyra celler.

**OBS**! Det får plats upp till två stora ikoner på huvudmenyn.

- Tryck på S för att förminska en stor ikon.
- Flytta en ikon genom att dra den över skärmen.

# Välja en huvudmeny

Du kan växla mellan standardhuvudmenyn och din anpassade huvudmeny. Dina anpassningar sparas medan du använder standardhuvudmenyn.

- Tryck på Verktyg > Inställningar > Huvudmeny.
- 2. Välj Använd standard eller Använd anpassad.

# Söka efter platser

Det finns många metoder för att söka efter platser på enheten.

- Efter kategori (sidan 10)
- Nära en annan plats (sidan 12)
- Genom att stava namnet (sidan 14)
- Efter adress (sidan 14)
- Använda kartsidorna (sidan 15)
- Använda senast hittade platser (sidan 15)
- Använda koordinater (sidan 15)
- Använda fotografier (sidan 16)
- Använda Favoriter (sidan 18)

# Om Intressanta platser

De detaljerade kartorna i enheten innehåller intressanta platser, t.ex. restauranger, hotell och automatiska tjänster. Använd funktionen Intressanta platser för att söka efter företag och sevärdheter i närheten.

#### Söka efter en intressant plats efter kategori

- 1. Välj Vart? > Intressant plats.
- 2. Välj en kategori.
- Om det behövs väljer du en underkategori.
- Välj en plats. Platskartan visas.
- 5. Välj Kör!
- 6. Vid behov, välj ett alternativ:
  - Välj Bil.
  - Välj Gång.

• Välj Kollektivtrafik om du vill beräkna en rutt som kombinerar kollektivtrafik och gång.

> **OBS**! Du måste ha cityXplorer<sup>™</sup>kartor för att navigera med hjälp av kollektivtrafik (sidan 30).

 Om det behövs väljer du en rutt (sidan 11).

#### Använda förhandsvisning av flera rutter

**OBS**! Se sidan 65 för att aktivera förhandsvisning av flera rutter.

Enheten beräknar rutter utifrån ett av tre kriterier: kortast tid, kortast väg och minsta mängd förbrukat bränsle. Du kan välja önskad beräkningsmetod för rutten innan du börjar navigera.

1. Välj **Kör!** på kartan och om det behövs väljer du **Bil** (sidan 10).

En karta visas med de markerade rutterna för kortare tid, kortare väg och mindre bränsle.

- 2. Använd skärmknappsatsen för att välja en rutt (sidan 7).
- 3. Välj Kör!

#### Sökning inom en kategori

För att begränsa listan med sökresultat kan du söka inom vissa kategorier.

- 1. Välj Vart? > Intressant plats.
- 2. Välj en kategori.
- Om det behövs väljer du en underkategori.
- 4. Välj **Q**.
- 5. Ange hela eller en del av namnet.
- 6. Välj Klar.

# Lägga till en punkt på en rutt

Innan du lägger till ett stopp måste du navigera till en rutt i läget för personbil (sidan 10).

#### Söka efter platser

- 1. Välj Vart?
- 2. Sök efter platsen (sidan 10).
- 3. Välj Kör!
- 4. Välj Lägg till i aktiv rutt.

## Söka nära en annan plats

Som standard hittar enheten platser som är närmast din aktuella position. Du kan hitta en plats i närheten av en annan ort eller plats.

- 1. Välj Vart? > > > Nära.
- 2. Välj ett alternativ och välj Spara.
- 3. Vid behov väljer du en plats.

### Göra en avstickare

När du navigerar längs en rutt kan du använda avstickare till att undvika hinder framför dig, t.ex. byggplatser.

**OBS**! Om den rutt du för närvarande använder är det enda rimliga alternativet kan det hända att enheten inte beräknar någon avstickare.

- När du navigerar längs en rutt väljer du
   för att återgå till huvudmenyn.
- 2. Välj Avstickare eller Räkna om.

### Söka efter parkering

Det här är en nüLink!-tjänst (sidan 44).

Du kan hitta detaljerad arkeringsinformation, bland annat tillgänglig parkering i näraliggande garage och information om priser.

- 1. Välj Vart? > Parkering.
- 2. Välj ett alternativ.
- 3. Välj en parkeringsplats.

#### Söka efter din senaste parkeringsplats

När du tar bort enheten från fästet i fordonet medan enheten är påslagen, sparas din aktuella plats som en parkeringsplats.

#### Välj Vart? > Parkering > Sista platsen.

## Spara en parkeringsplats

- 1. Välj Vart? > Parkering.
- 2. Välj Sök efter Parkering eller Sista platsen.
- 3. Välj => Spara.
- 4. Om det behövs anger du ett namn.

# Stoppa rutten

När du navigerar längs en rutt väljer du 🕺.

# Navigera fågelvägen

Använd läget för fågelvägen om du inte följer vägbanorna när du navigerar.

- 1. Välj Verktyg > Inställningar > Navigation.
- Välj Personbil > nüRoute > Beräkningsläge > Fågelvägen > Spara. Rutten beräknas som en rak linje till platsen.

# Spara en hemposition

Du kan ange din hemposition för den plats du oftast kör tillbaka till.

- 1. Välj Vart? > => Ange hemposition.
- 2. Välj Skriv in min adress, Använd min aktuella position eller Senast sökta.

Platsen sparas som "Hem" i Favoriter (sidan 18).

#### Köra hem

Välj Vart? > Kör hem.

#### Återställa din hemposition

- 1. Välj Vart? > > Ange hemposition.
- 2. Välj ett alternativ.

#### Ändra information om din hemposition

- 1. Välj Vart? > Favoriter > Hem.
- 2. Välj => Ändra.

#### Söka efter platser

- 3. Ange ändringarna.
- 4. Välj **Klar**.

# Platssökning

Du kan leta efter platser genom att använda skärmknappsatsen, genom att ange platsens adress eller koordinater, bläddra på kartan med mera.

#### Söka efter en plats genom att bokstavera namnet

Det här är en nüLink!-funktion (sidan 44).

- 1. Välj Vart? > Intressant plats > Lokal sökning.
- 2. Ange företagets namn eller en typ av verksamhet.

Du kan t.ex. du skriva "Starbucks" eller "kaffe".

3. Välj Klar.

Sökresultat från nüLink!-tjänster visas, om tillgängliga.

- 4. Vid behov, välj fliken **Garmin** för att söka i Garmin-kartdata på enheten.
- 5. Välj en plats.

## Söka efter en adress

**OBS**! Stegens ordningsföljd kan ändras beroende på de kartdata som finns på din enhet.

- 1. Välj Vart? > Adress.
- 2. Ändra land eller område vid behov.
- 3. Välj ett alternativ:
  - Välj Ange ort eller Ange postnummer, ange ort eller postnummer och välj Klar.

Sökning med postnummer är inte tillgänglig i alla områden.

- Välj Söka alla om du vill söka efter alla orter i delstaten eller provinsen.
- 4. Ange gatunummer och välj Klar.

- 5. Ange gatunamnet och välj Klar.
- 6. Vid behov, välj gatan.
- 7. Vid behov, välj adressen.

### Söka på kartan

- Välj Vart? > Sök på karta.
- Se "Använda platskartan" (sidan 16) för information om hur du använder knapparna på kartan.

#### Söka efter en plats genom att bläddra på kartan

- 1. Välj Vart? > Sök på karta.
- 2. Dra kartan och zooma in för att visa området du vill söka i.

Platsmarkörer visas på kartan för platser längs vägen.

- 3. Välj ett alternativ:
  - Välj en platsmarkör.
  - Välj en punkt, t.ex. en gata, korsning eller adressplats.

En platsbeskrivning visas.

 Om det behövs väljer du platsbeskrivningen för att visa mer information.

# Visa en lista med senast hittade platser

Enheten lagrar de senaste 50 platserna som du hittat.

Välj Vart? > Senast sökta.

#### Rensa listan med senast hittade platser

Välj Vart? > Senast sökta > ≡ > Rensa > Ja.

## Söka efter en plats med koordinater

Du kan söka efter en plats med hjälp av latitud- och longitud-koordinater. Detta kan vara användbart vid geocaching.

1. Välj Vart? > Koordinater.

#### Söka efter platser

- Vid behov, välj ≡> Format, välj rätt koordinatformat för den typ av karta som du använder och välj Spara.
- 3. Välj latitudkoordinaten.
- 4. Ange den nya koordinaten och välj Klar.
- 5. Välj longitudkoordinaten.
- 6. Ange den nya koordinaten och välj Klar.
- 7. Välj Visa på karta.

## Använda fotonavigering

Du kan ladda upp bilder till enheten eller minneskortet som innehåller platsinformation och skapa rutter till bildplatserna.

- 1. Anslut enheten till datorn (sidan 60).
- 2. Gå till http://connect.garmin.com/photos.

- 3. Följ instruktionerna på webbplatsen för att välja och läsa in foton.
- 4. Koppla bort enheten från datorn.
- 5. Starta enheten.
- På huvudmenyn, välj Vart? > Favoriter > Foton.

En lista över bilder med platsinformation visas.

7. Välj en bild.

# Använda platskartan

Platskartan visas sedan du valt en plats i Vart?- menyn.

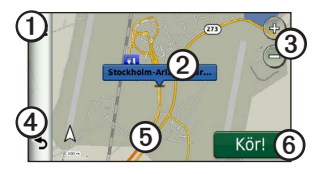

 Tryck på ① för att spara platsen i dina Favoriter.  På vissa modeller trycker du på ① för att ringa till den valda platsen när enheten är ansluten till en telefon.

- Tryck på pratbubblan ② för att se mer information om platsen.
- Tryck här ③ om du vill zooma in eller ut.
- Tryck här ④ om du vill gå tillbaka till föregående sida.
- Tryck här (5) om du vill se andra delar av kartan.
- Tryck här ③ om du vill skapa en vägbeskrivning till den här platsen.

# Förhandsvisa en rutt på kartan

- 1. Välj pratbubblan på platskartan.
- 2. Välj ruttens informationsruta.

## Betygsätta en intressant plats (POI)

När det är tillgängligt, kan du visa och ändra betyget för en intressant plats.

- 1. Välj pratbubblan på platskartan.
- 2. Välj stjärnorna för att betygssätta den intressanta platsen.

Betyget uppdateras på din enhet.

# Redigera ett telefonnummer för en intressant plats

- 1. Välj pratbubblan på platskartan.
- 2. Välj **≡** > Ändra tel.-nummer.
- 3. Ange rätt telefonnummer och välj Klar.

# Rapportera en felaktig intressant plats

Det här är en nüLink!-tjänst (sidan 44).

När sökresultatet innehåller en gammal eller felaktig intressant plats kan du rapportera felet till Garmin och ta bort platsen från kommande sökningar. Söka efter platser

- 1. Välj pratbubblan på platskartan.
- 2. Välj => Rapportera fel > Ja.

Den här informationen skickas till Garmin när enheten tar emot en nüLink!-signal eller när du ansluter enheten till myGarmin med hjälp av datorn.

## Ange en simulerad plats

Om du befinner dig inomhus eller inte kan ta emot satellitsignaler, kan du använda GPSsimulatorn för att ange en simulerad position.

- 1. Välj Verktyg > Inställningar > System.
- 2. Välj GPS-simulator > På > Spara.
- På huvudmenyn, välj Vart? > Sök på karta.
- Välj ett område på kartan. En pratbubbla visas för platsen.
- 5. Välj => Ange plats.

# Favoriter

Du kan spara platser i favoriter så att du snabbt kan hitta dem och skapa rutter till dem. Din hemposition sparas också i Favoriter.

# Spara din plats i Favoriter

- 1. Välj fordonssymbolen på kartan.
- 2. Välj Spara.
- 3. Ange ett namn och tryck på Klar.
- 4. Välj OK.

Platsen sparas i Favoriter.

## Spara platser i Favoriter

- 1. Sök efter platsen (sidan 10).
- På platskartan väljer du ≡> Spara > OK.

# Söka efter favoriter

- 1. Välj Vart? > Favoriter.
- 2. Om det behövs väljer du en kategori.
- 3. Välj en sparad plats.

# Redigera favoriter

- 1. Välj Vart? > Favoriter.
- 2. Om det behövs väljer du en kategori.
- 3. Välj en favorit.
- 4. Välj => Ändra.
- 5. Välj ett alternativ:
  - Välj Namn.
  - Välj Telefonnummer.
  - Välj **Kategorier** för att tilldela Favoriten kategorier.
  - Välj **Tilldela foto** för att spara ett foto med favoriten (sidan 41).
  - Välj Byt kartsymbol för att byta den symbol som används för att märka ut favoriten på kartan.
- 6. Ändra informationen.
- 7. Välj Klar.

# Lägga till en kategori

Du kan lägga till anpassade kategorier för att organisera dina favoriter.

**OBS**! Kategorier visas på menyn Favoriter sedan du har sparat fler än tolv favoriter.

- 1. Välj Vart? > Favoriter.
- 2. Välj favoriten.
- 3. Välj => Ändra > Kategorier.
- 4. Välj **∔**.
- 5. Ange namnet på kategorin och välj sedan Klar.

## Ta bort favoriter

**OBS**! Det går inte att återställa borttagna favoriter.

- 1. Välj Vart? > Favoriter.
- 2. Om det behövs väljer du en kategori.
- 3. Välj favoriten.
- 4. Välj => Ta bort > Ja.

Söka efter platser

# Planera en resa

Du kan använda reseplaneraren om du vill skapa och spara en resa med flera destinationer.

- 1. Välj Vart? > Reseptanerare.
- 2. Välj 🕂.
- 3. Välj Välj startplats.
- 4. Sök efter en plats (sidan 10).
- 5. Välj Välj.
- Om du vill lägga till ytterligare platser väljer du +.
- 7. Välj Nästa.
- 8. Ange ett namn och tryck på Klar.

## Ändra en resväg

- 1. Välj Vart? > Reseptanerare.
- 2. Välj en sparad resa.

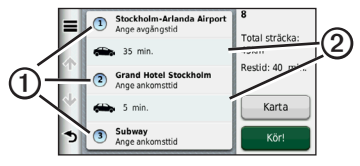

- 3. Välj ett alternativ:
  - Välj ① för att ändra ankomst- eller avgångstid.
  - Välj ①> Längd för att registrera hur länge du tänker stanna på en plats.
  - Välj ② för att ändra transportläge eller ruttinställningar för den delen av resan.
  - Visa resan på kartan genom att välja Karta.

#### Navigera till en sparad resa

- 1. Välj Vart? > Reseplanerare.
- 2. Välj en sparad resa.
- 3. Välj Kör!
- Välj en rutt om du blir uppmanad till det (sidan 11).

#### Ändra en sparad resa

- 1. Välj Vart? > Reseplanerare.
- 2. Välj en sparad resa.
- 3. Välj .
- 4. Välj ett alternativ:
  - · Välj Byt namn på resa.
  - Välj Ändra destinationer för att lägga till och ta bort platser, eller för att ändra ordning på platser.
  - Välj Ta bort resa.
  - Välj Optimera ordningen om du vill ordna resans stopp i den mest effektiva ordningen.

# Röstkommando

**OBS**! Röstkommando är inte tillgängligt för alla språk eller regioner.

Funktionen för röstkommando innebär att du kan använda enheten genom att säga ord och kommandon. Menyn Röstkommando tillhandahåller röstmeddelanden och en lista över tillgängliga kommandon.

# Ange din uppvakningsfras

Uppvakningsfrasen är ett ord eller en fras som du kan säga för att aktivera funktionen Röstkommando. Som standard är uppvakningsfrasen inställd på **Röstkommando**. **TIPS**: Du kan minska risken för oavsiktlig aktivering av röstkommando genom att använda en kraftfull uppvakningsfras.

- 1. Välj Verktyg > Röstkommando > Anpassa fras.
- Ange en ny uppvakningsfras.
   Enheten visar uppvakningsfrasens styrka när du anger frasen.
- 3. Välj Klar.

# Aktivera röstkommando

Säg din uppvakningsfras. Menyn Röstkommando visas.

## Tips för röstkommandon

- Tala med normal röst in i enheten.
- Minska bakgrundsljud, till exempel röster eller radio, för att öka noggrannheten i röstigenkänning.
- Uttala kommandona som de visas på skärmen.
- Besvara röstmeddelanden från enheten efter behov.
- Öka längden på din uppvakningsfras för att minska risken för att röstkommandon aktiveras av misstag.
- Två toner hörs när enheten går in i eller avslutar läget för röstkommando.
- Undvik att säga kommandon när 
   visas högst upp till höger på skärmen.

• Säg kommandon när 🔎 visas högst upp till höger på skärmen.

# Starta en rutt med röstkommando

Du kan säga namnen på populära, välkända platser.

- 1. Säg din uppvakningsfras.
- 2. Säg Sök efter namn.
- Lyssna på röstmeddelandet och säg platsens namn.

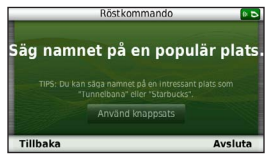

En lista med platser visas.

#### Röstkommando

4. Säg radnummer.

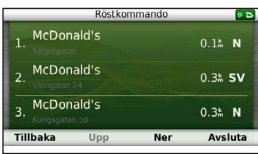

5. Säg Navigera.

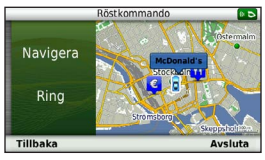

# Söka efter en adress

- 1. Säg Röstkommando.
- 2. Säg Sök adress.
- 3. Följ instruktionerna på skärmen.

# Stänga av ljudet till instruktionerna

Du kan avaktivera talade instruktioner för röstkommando utan att stänga av ljudet till enheten.

- 1. Välj Verktyg > Röstkommando > 🕰.
- 2. Välj Sekretessinstruktioner > Till.

# Avaktivera Röstkommando

Du kan avaktivera röstkommando, vilket hindrar dig att av misstag öppna röstkommandot när du talar.

- 1. Välj Verktyg > Röstkommando > 🕰.
- 2. Välj Röstkommando > Från.

# Kartsidor

# Följa en personbilsrutt

Din rutt är markerad med en magentafärgad linje. En målflagga anger din destination.

Medan du kör vägleder enheten dig till destinationen via röstuppmaningar, pilar på kartan och anvisningar överst på kartan. Om du avviker från rutten beräknas en ny rutt och du får en ny vägbeskrivning.

| 500m             | E20        | ) S (E4) |         |
|------------------|------------|----------|---------|
| TTT              | the second | 7        | ÷       |
| yan              | adisvägen  |          | 5-1-0   |
|                  |            |          |         |
|                  | Erejgatan  | 8        |         |
| 3 Ankorn<br>22:2 | 20) [      |          | 50km 50 |

## Ändra kartdatafältet

- 1. På kartan trycker du på datafältet i det nedre vänstra hörnet.
- 2. Välj vilken typ av data du vill visa.
- 3. Tryck på Spara.

## Uppdatera hastighetsbegränsningar

#### MEDDELANDE

Fartbegränsningsikonen är endast avsedd som information och ersätter inte förarens ansvar att följa hastighetsbegränsningar och hela tiden köra på ett säkert sätt. Garmin ansvarar inte för några trafikböter eller stämningar som du kan få genom att inte följa alla gällande trafiklagar och skyltar.

En fartbegränsningsikon som visar aktuell fartbegränsning kan visas när du kör på huvudvägar.

 Välj s > Ställ in hastighetsbegränsning på kartan.

#### Kartsidor

2. Välj characterister och ratt ställa in hastighetsbegränsningen.

### Använda myTrends

Funktionen myTrends<sup>™</sup> förutsäger när du kör till platser som du ofta kör till och visar platsen, beräknade restiden och trafikinformation i navigeringsfältet på kartan.

- 1. Välj Verktyg > Inställningar > Navigation.
- 2. Välj Personbil > nüRoute > myTrends > Till.
- 3. Spara en plats, såsom ditt hem eller arbetsplats som en Favorit (sidan 18).
- När myTrends-information visas i navigeringsfältet väljer du denna om du vill visa ruttinformation.

# Visa trippinformation

På trippinformationssidan visas din aktuella fart samt statistik om resan.

**TIPS**: Om du stannar ofta bör du inte stänga av enheten så att den mäter den tid som förflutit under resan.

Välj fältet Fart på kartan.

| = |                            |                  | <b>N</b>           |
|---|----------------------------|------------------|--------------------|
| 个 | Tripp A<br>0 0 0 0 0 6 7 ± | 18 <sup>km</sup> | Tripp B<br>0000067 |
| ≁ | Sträcka kvar               | Sträcka kvar     | Sväng om           |
|   | 0:26                       | 40 <sup>k</sup>  | 0:00               |
| 3 | Sväng om                   | Maxfart          | Medelförfl.        |
|   | 40m                        | 19%m             | 93%m               |

#### Återställa trippinformationen

- 1. Välj fältet Fart på kartan.
- 2. Välj 💻.
- 3. Välj ett alternativ:
  - När du inte navigerar längs en rutt väljer du Nollställ allt för att nollställa alla datafält, förutom hastighetsmätaren, på sidan.
  - Välj Nollställ trippdata om du vill nollställa informationen i färddatorn.
  - Välj Nollställ maxfart för att nollställa maxfarten.
  - Välj Nollställ tripp B om du vill nollställa trippmätaren.

### Visa en lista över svängar

När du navigerar längs en personbilsrutt kan du visa alla svängar och manövrer för hela rutten och avståndet mellan svängarna.

1. Välj textfältet högst upp på kartan.

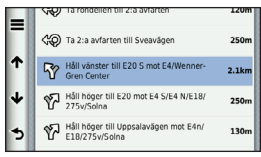

2. Välj en sväng.

Detaljerna för svängen visas. Om tillgänglig, visas en bild av korsningen för en korsning av större vägar.

#### Kartsidor

## Visa hela rutten på kartan

- 1. Välj navigeringsfältet högst upp på kartan under navigering på en personbilsrutt.
- 2. Välj => Karta.

# Visa nästa sväng

Under navigering på en personbilsrutt visas en förhandsvisning av nästa sväng, filbyte och andra manövrer högst upp till vänster på kartan. Förhandsvisningen omfattar avståndet till svängen eller manövern och den fil du köra i, om tillgängligt.

Välj 📅 på kartan för att visa nästa sväng på kartan.

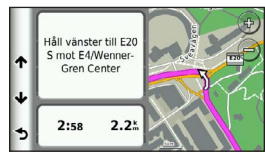

Visa sidan för visning av korsningar

Du kan visa korsningar på huvudvägar när du navigerar en personbilsrutt. När du närmar dig en korsning på rutten visas helt kort sidan för korsningen, om den är tillgänglig.

Välj 🃅 från kartan för att visa korsningen, om tillgänglig.

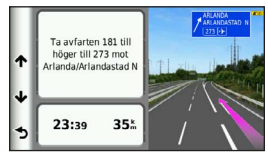

# Använda navigeringskartan för fotgängare

I fotgängarläget visas rutten på en tvådimensionell karta.

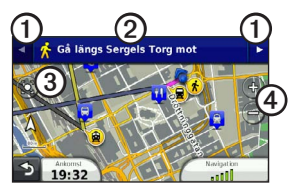

- Välj ① för att växla mellan vägavsnitt.
- Välj 2 för att se ruttresvägen.
- Välj ③ om du vill centrera kartan på din aktuella plats.
- Välj ④ om du vill zooma in och zooma ut.

## Om positionsikonen för fotgängare

När du navigerar i läget för fotgängare anger positionsikonen and din ungefärliga position och riktning på kartan.

Cirkeln runt positionsikonen anger noggrannheten för din position på kartan. En mindre cirkel anger att den visade positionen är exaktare.

#### Kartsidor

# Alternativ för kollektivtrafik

Om du har cityXplorer-kartor installerade beräknar enheten en rutt där en kombination av kollektivtrafikalternativ, som att åka buss eller tunnelbana och att promenera, används.

**OBS**! cityXplorer-kartor medföljer inte enheten. Se http://my.garmin.com om du vill köpa cityXplorer-kartor.

De gula ikonerna visar den navigeringsmetod som används för varje vägavsnitt. När du t.ex. ser 😨 stiger du på en buss på den punkten i rutten.

De svarta punkterna på kartan är hållplatser för kollektivtrafik längs rutten.

**OBS**! Du kan ändra typen av kollektivtrafik och begränsa gångavståndet under en fotgängarrutt (sidan 63).
## Telefonsamtal med handsfree

Med hjälp av trådlös Bluetooth<sup>®</sup> kan enheten anslutas till din mobiltelefon om du vill ha händerna fria. Ta reda på om din mobiltelefon med Bluetooth-teknik är kompatibel med din enhet genom att gå till www.garmin.com/bluetooth.

Det kan hända att din telefon inte kan använda alla de handsfree-funktioner som finns i enheten.

### Aktivera trådlös Bluetooth

- 1. Välj Verktyg > Inställningar > Bluetooth.
- 2. Välj Bluetooth > Till > Spara.

## Para ihop telefonen

Innan du kan använda den här funktionen måste du para ihop din enhet med en kompatibel mobiltelefon. När du parar ihop din telefon med enheten känner de igen varandra och kan snabbt kopplas.

- Placera telefonen och enheten inom ca 10 m från varandra. (33 fot) avstånd från varandra.
- 2. Aktivera trådlös Bluetooth-teknik på enheten (sidan 31).
- 3. Välj ett alternativ:
  - Välj Lägg till telefon.
  - Om du redan har parat ihop en annan telefon väljer du Telefon > +.
- 4. Aktivera trådlös Bluetooth-teknik på telefonen.
- 5. Välj OK på enheten.

En lista över närliggande Bluetoothenheter visas.

#### Telefonsamtal med handsfree

- Välj telefonen i listan och tryck sedan på OK.
- 7. Vid behov, bekräfta på telefonen att enheten får ansluta.
- 8. Om det behövs anger du Bluetooth-PINkoden (1234) på telefonen.

# Tips efter att du parat ihop enheterna

- När du en gång har parat ihop de två enheterna ansluter de automatiskt till varandra varje gång du sätter på dem.
- När telefonen är ansluten till enheten kan du ringa telefonsamtal.
- När du slår på enheten utförs ett försök att para ihop den med den telefon den senast var ansluten till.
- Du kan behöva ställa in så att mobiltelefonen ska anslutas till enheten automatiskt när den slås på.

#### Ta emot ett samtal

När du får ett samtal, välj ett alternativ:

- Välj Svara.
- Välj **Ignorera** om du vill ignorera samtalet.

#### Använda alternativ för Samtal pågår

- 1. Välj 🗾 under ett samtal.
- 2. Välj ett alternativ:
  - Överför ljudet till telefonen genom att välja **Handenhet**.

**TIPS**: Du kan använda den här funktionen om du vill stänga av enheten, men behålla samtalet, eller om du vill samtala privat.

- Överför ljudet från din telefon till enheten genom att välja **Handsfree**.
- Visa knappsatsen genom att välja Knappsats.

**TIPS**: Du kan använda den här funktionen med automatiska system, som en röstbrevlåda.

- Stäng av mikrofonen, välj Tyst.
- Avsluta samtalet genom att välja Lägg på.

### Använda telefonboken

Telefonboken läses in från telefonen till enheten varje gång telefonen och enheten kopplas. Det kan ta ett par minuter innan telefonboken blir tillgänglig. Vissa telefoner stöder inte den här funktionen.

- 1. Välj Telefon > Telefonbok.
- 2. Välj en kontakt.
- 3. Välj Ring.

# Ringa till en intressant plats (POI)

- 1. Välj Telefon > Intressanta platser.
- 2. Välj en intressant plats (sidan 10).
- 3. Välj Ring.

### Ringa ett nummer

- 1. Välj Telefon > Ring.
- 2. Ange numret.
- 3. Välj Ring.

## Ange ett hemtelefonnummer

- 1. Välj Telefon > Ring hem.
- 2. Välj ett alternativ:
  - Välj Ange telefonnummer, ange ditt hemnummer och välj Klar.
  - Välj Välj från telefonbok, välj ett nummer i telefonboken och välj Klar.

#### Ringa hem

Innan du kan ringa hem måste du ange ett telefonnummer för din hemposition.

Välj Telefon > Ring hem.

## Använda samtalshistoriken

Samtalshistoriken läses in från telefonen till enheten varje gång telefonen och enheten kopplas. Det kan ta ett par minuter innan samtalshistoriken blir tillgänglig. Vissa telefoner stöder inte den här funktionen.

- 1. Välj Telefon > Samtalshistorik.
- 2. Välj en kategori.

En lista över samtal, med de senaste samtalen överst, visas.

3. Välj ett samtal.

## Använda röstuppringning

Innan du ringer samtal med röstuppringning kan du behöva träna telefonen att känna igen dina röstuppringningskommandon. Se instruktionerna som hör till telefonen.

- 1. Välj Telefon > Röstuppringning.
- 2. Säg kontaktens namn.

## Kontrollera telefonstatus

Du kan kontrollera telefonens batterinivå och signalstyrka.

Välj Telefon > Telefonstatus.

## Använda verktygen

## Visa aktuell platsinformation

Använd sidan Var är jag? för att visa information om din aktuella position. Det här är en användbar funktion om du behöver tala om för räddningspersonal var du befinner dig.

Välj Verktyg > Var är jag?

# Söka efter närliggande serviceställen

- 1. Välj Verktyg > Var är jag?
- 2. Välj **Sjukhus**, **Polis** eller **Bränsle** för att visa närmaste plats i den kategorin.

## Använda Hjälp

Välj **Verktyg** > **Hjälp** om du vill visa information om hur du använder enheten.

### Söka efter hjälpavsnitt

Välj Verktyg > Hjälp > Q.

## Om ljudböcker

## 

Du kan få permanenta öronskador och förlora hörseln om du lyssnar med för hög volym via enheten, öronsnäckor eller hörlurar. Volymen är vanligen för hög om du inte kan höra när människor pratar omkring dig. Begränsa tiden som du lyssnar med hög volym. Om det ringer i öronen eller om du hör mänskligt tal dåligt ska du sluta lyssna och få hörseln kontrollerad.

Enheten kan spela upp ljudböcker från Audible.com. Den här funktionen kräver ett abonnemang på Audible.com. Aktivera ett 30-dagars provabonnemang på www.audible.com/garmin.

#### Använda verktygen

### Läsa in ljudböcker på enheten

Innan du kan överföra ljudböcker till din enhet, måste du abonnera på Audible. com. Mer information finns på www.audible.com/garmin.

- 1. Anslut enheten till datorn (sidan 3).
- 2. Logga in på ditt Audible.com-konto på datorn.
- Följ anvisningarna från Audible.com för att överföra ljudböcker till din enhet.

### Spela upp en ljudbok

- 1. Välj Verktyg > Audible.
- 2. Välj Bläddra.
- 3. Välj ett alternativ:
  - Välj en bok enligt titel, välj Titlar.
  - Välj en bok enligt författare, välj Författare och välj författaren.
  - Välj en bok enligt berättare, välj Berättare och välj berättaren.

- 4. Välj en bok.
- 5. Välj ett alternativ för att styra uppspelningen.
  - Lägg till ett bokmärke, välj 🕅
  - Gör paus i uppspelningen, välj III.
    Återuppta uppspelningen, välj .
  - Flytta snabbt framåt eller bakåt i boken med hjälp av skjutreglaget högst upp på sidan.
  - Gå till nästa kapitel, välj **>>**.
  - Gå till föregående kapitel, välj 🗺.
  - Snabbspola framåt, håll ned 🛌
  - Spola tillbaka, håll ned 🗺.

### Lägga till en ljudbok

När du spelar upp en ljudbok, fortsätter spelaren automatiskt där du senaste stoppade. Du kan lägga till ett bokmärke för att markera en viss plats i ljudboken.

Under uppspelning av en ljudbok, välj Bokmärke.

#### Fortsätta en uppspelning från ett bokmärke

- 1. Under uppspelning av en ljudbok, välj 👔
- 2. Välj ett bokmärke.

### Byta namn på ett bokmärke

Enheten namnger som standard ett bokmärke med bokmärkets tidsstämpel. Du kan ändra namnet på ett bokmärke.

- Under uppspelning av en ljudbok, välj
  → Döp om bokmärken.
- 2. Välj ett bokmärke.

3. Ange ett namn och tryck på Klar.

#### Ta bort ett bokmärke

- 2. Välj ett bokmärke.

## Om ecoRoute

Funktionen ecoRoute™ beräknar bränsleekonomin och bränslepriset för att navigera till ett mål. Den har också verktyg för att öka bränsleeffektiviteten.

Data som tillhandahålls av ecoRoute är bara en uppskattning. Uppgifterna läses inte in från fordonet, såvida du inte använder tillbehöret ecoRoute HD. Om du vill ha mer exakta bränslerapporter för just ditt fordon och dina körvanor kan du kalibrera bränsleekonomin (sidan 38).

#### Använda verktygen

#### ecoRoute HD Tillbehör

När du har anslutit tillbehöret ecoRoute HD kan din enhet ta emot fordonsinformation i realtid, såsom felmeddelanden, varv/min och batterispänning. Din enhet innehåller data som lästs in från fordonet av tillbehöret ecoRoute HD vid beräkningen ecoRoute-data.

Mer information om kompatibilitet och inköp finns på www.garmin.com/ecoroute.

### Ställa in fordonsprofilen

Första gången du använder funktionen ecoRoute måste du ange fordonsinformation.

- 1. Välj Verktyg > ecoRoute<sup>™</sup>.
- 2. Ange uppgifter om bränsle och körsträcka.

### Ändra bränslepriset

- Välj Verktyg > ecoRoute<sup>™</sup> > Vid pumpen.
- 2. Ange det aktuella bränslepriset och välj Nästa.
- 3. Välj Ja.

#### Kalibrera bränsleekonomin

Kalibrera bränsleekonomin om du vill få mer exakta bränslerapporter för ditt specifika fordon och dina körvanor. Du bör kalibrera när du tankar.

- 1. Välj Verktyg > ecoRoute<sup>™</sup> > Vid pumpen.
- 2. Ange aktuellt bränslepris.
- Ange den bränslemängd som fordonet har använt sedan senaste fulltankning.
- 4. Ange det avstånd som fordonet har kört sedan senaste fulltankning.
- 5. Välj Nästa.

Enheten kalkylerar fordonets genomsnittliga bränsleekonomi.

6. Välj Spara.

### Om ecoChallenge-poäng

Med ecoChallenge kan du maximera bränsleekonomin genom att få poäng för dina körvanor. Ju högre ecoChallenge-poäng du får, desto mer bränsle sparar du. ecoChallenge samlar in data och beräknar en poäng när din enhet rör sig och är i läget för personbil.

#### Visa ecoChallenge-poängen

- Visa din nuvarande poäng i ecoChallenge-ikonen på kartan.
- Välj 💁 för att visa poängdetaljer.

#### Om ecoChallenge-poäng

- Aktuella visar poängen för din nuvarande körningsaktivitet.
- Totalt visar ett genomsnitt av poängen för hastighet, acceleration och bromsning.
- Hastighet visar dina poäng när du kör i den mest bränslesnåla hastigheten (70–100 km/tim för de flesta fordon).
- Acceleration visar poängen för jämn och gradvis acceleration. Du mister poäng om du gasar snabbt.
- Bromsning visar poängen för jämn och gradvis bromsning. Du mister poäng om du bromsar hårt.

#### Ta bort ecoChallenge-poäng från kartan Välj ⊚>≡>Inställningar>Dölj>

Spara.

#### Använda verktygen

Nollställa ecoChallenge-poängen

Välj 💁 > 🚍 > Nollställ.

#### Visa information om bränsleekonomi

Du kan visa din bränsleförbrukning, totala bränslekostnad och genomsnittliga bränsleförbrukning.

- Välj Verktyg > ecoRoute > Bränsleekonomi.
- 2. Välj en del av diagrammet att zooma in.

### Avståndsrapporter

Med körsträckerapporten beräknas avståndet, tiden, den genomsnittliga bränsleekonomin och bränslekostnaden för att navigera till ett mål.

En körsträckerapport skapas för varje rutt du kör. Om du avbryter en rutt i enheten skapas en körsträckerapport för den sträcka du har kört.

### Visa en Körsträckerapport

Du kan visa sparade körsträckerapporter på enheten.

**TIPS**: Du kan också öppna körsträckerapporter i mappen Rapporter på enheten/volymen (sidan 60).

- Välj Verktyg > ecoRoute<sup>™</sup> > Körsträckerapport.
- 2. Välj en rapport.

### Nollställa ecoRoute-information

- Välj Verktyg > ecoRoute<sup>™</sup> > Fordonsprofil.
- 2. Välj => Nollställ.

## Visa bilder

Visa bilder som du sparat i enheten eller på ett minneskort. Se sidan 60 för mer information om hur du läser in bilder i enheten.

- 1. Välj Verktyg > Bildvisare.
- 2. Bläddra igenom bilderna med hjälp av pilarna.
- 3. Välj en bild.

### Visa ett bildspel

- 1. Välj Verktyg > Bildvisare.
- 2. Välj **■**.

När ett bildspel visas kan du välja skärmen för att stoppa bildspelet.

#### Använda en bild som bakgrund

- 1. Välj Verktyg > Bildvisare.
- 2. Välj en bild.
- 3. Välj ≡> Använd som bakgrund.
- 4. Använd skärmknappsatsen för att justera bakgrundsbild.
- 5. Välj Spara.

### Ta bort bilder

- 1. Välj Verktyg > Bildvisare.
- 2. Välj en bild.
- 3. Välj => Ta bort > Ja.

## Använda världsklockan

- 1. Välj Verktyg > Världsklocka.
- 2. Vid behov, välj en ort, ange ett ortnamn och välj **Klar**.

### Visa världskartan

Välj Verktyg > Världsklocka > 👀.

Delar där det är natt visas som skuggade på kartan.

## Använda kalkylatorn

Välj Verktyg > Miniräknare.

## Ta skärmbilder

- 1. Välj Verktyg > Inställningar > Skärm > Skärmbild > Till.
- 2. Välj 🔤 för att ta en skärmbild.

Bilden sparas i bitmap-format i mappen **Screenshot** på enheten (sidan 60).

## Konvertera enheter

- 1. Välj Verktyg > Enhetsomräkning.
- Vid behov, välj knappen bredvid Konvertera, välj en måttkategori och välj Spara.
- Vid behov, välj en enhetsknapp, välj en måttenhet och välj Spara.
- Välj fältet under den enhet som du vill konvertera.
- 5. Ange ett tal och tryck på Klar.

### Ange växlingskurser manuellt

Det här är en nuLink!-funktion (sidan 44). Enheten uppdaterar automatiskt växlingskurserna för valutor.

- 1. Välj Verktyg > Valuta.
- 2. Vid behov, välj en valutaknapp, välj en valuta och välj **Spara**.

- 3. Välj fältet under den valuta som du vill konvertera.
- 4. Ange beloppet och välj Klar.

### Välja språk i en språkguide

Du kan välja vilka språk som du vill översätta när du översätter ord och fraser.

- 1. Välj Verktyg > Språkguide > Ord och fraser.
- 2. Välj **≡**> Språk.
- 3. Välj Från, välj språk att översätta från och välj Spara.
- Välj Till, välj språk att översätta till och välj Spara.

### Översätta ord och fraser

- Välj Verktyg > Språkguide > Ord och fraser.
- 2. Välj en kategori och underkategorier.
- 3. Vid behov, tryck på **Q**, ange ett nyckelord och tryck på **Klar**.
- 4. Välj ett ord eller en fras.
- 5. Välj 💿 för att lyssna på översättningen.

### Använda det tvåspråkiga lexikonet

- Välj Verktyg > Språkguide > Tvåspråkiga lexikon.
- 2. Välj ett lexikon.
- Vid behov, tryck på **Q**, ange ett ord och tryck på Klar.
- 4. Välj ett ord.
- 5. Välj 💿 för att lyssna på översättningen.

#### Använda nüLink!-funktioner

## Använda nüLink!funktioner

Du kan hämta och visa information, t.ex. bränslepriser, lokala evenemang och väder, via ditt Garmin nüLink!-tjänstabonnemang. Enheten inkluderar ett grundläggande nüLink!-abonnemang, som aktiveras när du slår på enheten för första gången.

Innan du kan använda de här funktionerna måste du ha ett aktuellt nüLink!-abonnemang och enheten måste ta emot en nüLink!-signal. nüLink!-funktioner är inte tillgängliga i alla områden.

## Visa väderprognosen

1. Välj Verktyg > Väder.

Prognosen för din aktuella plats visas.

2. Välj en dag.

Den detaljerade prognosen för den dagen visas.

## Söka efter filmtider

Du kan söka efter filmtider och närliggande biografer.

- 1. Välj Vart? > Filmtider.
- Vid behov, välj ≡> Välj dag och välj en dag.
- 3. Välj Sök efter filmtitel eller Sök efter biografnamn.
- 4. Välj en film och en biograf.

## Söka efter lokala evenemang

Du kan hitta tider, biljettpriser och platser för lokala händelser.

- 1. Välj Vart? > Lokala evenemang.
- Vid behov, välj ≡ > Välj dag och välj en dag.
- 3. Välj en kategori.
- 4. Välj ett evenemang.

# Söka efter bensinstationer och priser

Du kan söka efter närliggande bensinstationer och jämföra bränslepriser.

- 1. Välj Vart? > Bränslepriser.
- Vid behov, välj ≡ > Bränsletyp, välj bränsletyp och välj Spara.
- 3. Välj en bensinstation.

## Visa myGarmin-meddelanden

Du kan visa meddelanden från myGarmin<sup>™</sup>, t.ex. meddelanden om programvara och kartuppdateringar.

1. Välj Verktyg > myGarmin<sup>™</sup>.

Om det finns olästa meddelanden visas antalet på myGarmin-ikonen.

2. Välj ett meddelandeämne.

Hela meddelandet visas.

## Kontrollera flygstatus

Du kan visa flygstatusinformation, bland annat avgångstider, ankomsttider och förseningar.

- 1. Välj Verktyg > Flygstatus.
- Vid behov, välj ≡> Nära och ange ett ortnamn.
- 3. Välj en flygplats.
- 4. Välj ett alternativ:

Använda nüLink!-funktioner

- Välj Kontrollera flygnummer, ange ett flygnummer och välj Klar.
- Välj Sök ankomster och välj ett flygbolag.
- Välj Sök avgångar, välj Efter ankomstort, Efter flygplatskod eller Alla avgångar och ange lämpliga uppgifter.
- 5. Välj ett flyg.
- Om det behövs, välj => Nästa sträcka för att kontrollera status för anslutningsflyg.

## Skapa ett nüLink!butikskonto

Innan du kan köpa en nüLink!<sup>™</sup>-tjänst måste du konfigurera enheten för köp och enheten måste ta emot en nüLink!-signal.

De här tjänsterna är inte tillgängliga i alla områden.

- 1. Registrera enheten (sidan 4).
- Logga in på ditt myGarmin-konto och ange kreditkortsuppgifterna för framtida nüLink!-inköp.

### Kontrollera din kontostatus

Du kan kontrollera status för ditt Garmin nüLink!-tjänstabonnemang, inklusive debiteringsstatus och förfallodatum för ditt basabonnemang och ditt premiumtjänstabonnemang.

- 1. Välj Butik > => Kontostatus.
- 2. Välj en tjänst.

### Lägga till en nüLink!- Service

Du kan lägga till kostnadsfria tjänster och betaltjänster från nüLink!- butiken. Inköp debiteras det kreditkort som du angett i ditt myGarmin-konto. Återkommande abonnemang debiteras varje månad tills du säger upp tjänsten. För vissa tjänster kan du aktivera en kostnadsfri provperiod.

- 1. Välj Butik.
- 2. Välj en tjänst.
- 3. Slutför en åtgärd:
  - Installera en kostnadsfri tjänst genom att välja Installera.
  - Köp en betaltjänst genom att välja Köp.
  - Förnya ett abonnemang genom att välja Förnya.

- Uppgradera ett abonnemang genom att välja Uppgradera.
- Aktivera ett kostnadsfritt provabonnemang genom att välja Starta provperiod.
- 4. Om det behövs väljer du ett alternativ för abonnemanget eller provperioden.
- 5. Läs och bekräfta villkoren.

## Avancerat väder

För de här funktionerna kan det krävas ett abonnemang (sidan 46).

#### Visa väderradarn

Du kan visa en animerad, färgkodad radarkarta över aktuella väderförhållanden och en väderikon på kartan. Väderikonen ändras och visar vädret i närheten, t.ex. regn, snö eller åska.

- 1. Välj Verktyg > Väder.
- 2. Vid behov, välj en ort.
- 3. Välj => Väderradar.

#### Använda nüLink!-funktioner

### Visa vädervarningar

Medan du färdas med din enhet kan vädervarningar visas på kartan. Du kan också visa en karta med vädervarningar i närheten av din aktuella plats eller den valda orten.

- 1 Välj Verktyg > Väder.
- 2. Vid behov, välj en ort.
- 3. Välj => Vädervarningar.

### Kontrollera vägförhållanden

Du kan visa en karta med väderbaserade förhållanden i närheten av din aktuella plats eller den valda orten.

- 1. Välj Verktyg > Väder.
- 2. Vid behov, välj en ort.
- 3. Välj => Vägförhållanden.

### Visa väderprognosen

1. Välj Verktyg > Väder.

Prognosen för din aktuella plats visas.

2. Välj en dag.

Den detaljerade prognosen för den dagen visas.

# Visa vädret i närheten av en annan ort

- 1. Välj Verktyg > Väder > Aktuell position.
- 2. Välj ett alternativ:
  - Om du vill visa vädret för en favoritort, välj en ort i listan.
  - Visa vädret för en favoritort, välj Lägg till ort och ange ortens namn.

### Söka efter en adress med hjälp av telefonboken

Du kan hitta adresser genom att söka i telefonböcker.

- 1. Välj Vart? > Vita sidor.
- 2. Välj ett alternativ:
  - Sök efter en post i vita sidorna med hjälp av för- och efternamn, välj Efter namn.
  - Sök efter en post enligt telefonnummer, välj Efter telefonnummer.

**OBS**! Det här alternativet är inte tillgängligt på alla platser.

- 3. Ange ett namn eller ett telefonnummer och välj Klar.
- 4. Vid behov, välj en post.

### Om fartkameror

### 

Garmin ansvarar inte för noggrannheten hos eller följderna av användningen av egna intressanta platser eller en databas för fartkameror.

På vissa platser finns information om fartkameror tillgänglig. Gå till http://my.garmin.com för information om tillgänglighet. För dessa platser innehåller enheten placeringen av hundratals fartkameror. Du får ett larm från enheten när du närmar dig en fartkamera om du kör för fort. Informationen uppdateras minst varje vecka så att du alltid har tillgång till den senaste informationen.

#### Rapportera fartkameror

Du kan rapportera säkerhetskameror, bland annat kameror med rött ljus och radarpistol, när du träffar på dem.

1. Välj 🐻 på kartan.

#### Använda nüLink!-funktioner

- 2. Under **Rapportera fartkamera** väljer du ett alternativ:
  - Min riktning.
  - Mötande.

Fartkamerornas placering delas med andra användare.

### Om fartkameraspaningar

Med en spaning menas en förare som har möjlighet att rapportera en fartkameras position, vilket gör att data för fartkameror är aktuella och rätt. I datafältet **Spaningar** visas antalet spaningar över en viss sträcka och innehåller eventuellt ett betyg för spaningsrapporterna.

#### Visa spaningsinformation

- 1. Välj Visa kartan.
- 2. Välj ett datafält utom Fart.
- 3. Välj Spaningsinformation.

## Tracker

### MEDDELANDE

Använd aktsamhet när du delar din positionsinformation med andra.

Med Tracker kan du rapportera var du befinner dig, följa andra och låta andra följa dig. Tracker finns tillgänglig på utvalda Garmin GPS-enheter och finns som en applikation för utvalda mobiltelefoner.

## Ställa in Tracker

- 1. Välj Verktyg > Tracker > Komma igång.
- 2. Följ instruktionerna på skärmen.

#### Visa ditt Tracker-ID

Alla anslutna enheter eller spårningsenheter har ett unikt Tracker-ID.

# Tryck på Verktyg > Tracker > => Profil.

#### Skicka ett positionsmeddelande

Du kan skicka ett anpassat platsmeddelande till en annan användare.

- 1. Välj Verktyg > Tracker > Här är jag.
- 2. Välj ett alternativ:
  - Markera kryssrutan bredvid varje mottagare.
  - Välj Ange e-postadress eller Tracker-ID och fyll i mottagarens e-postadress eller Tracker-ID.

**OBS**! Tracker-ID är skiftlägeskänsligt.

- 3. Välj Nästa.
- 4. Välj ett alternativ:
  - Välj ett meddelande.
  - Välj **Skriv meddelandet**, och fyll i ett anpassat meddelande.
- 5. Välj Skicka.

#### Tracker

## Om följare

Du kan bjuda in en annan person att följa dig under en angiven tidsperiod. När den tidsperioden löper ut kan följaren inte längre se var du befinner dig.

Du kan bjuda in en följare med hjälp av en e-postadress eller ett Tracker-ID. Om du bjuder in en följare med hjälp av en e-postadress måste den personen följa dig med hjälp av Garmins webbsida. Om du bjuder in en följare med hjälp av ett Tracker-ID kan den personen följa dig med hjälp av Tracker.

### Bjuda in följare

- 1. Välj Verktyg > Tracker > Följ mig.
- 2. Välj ett alternativ:
  - Markera kryssrutan bredvid varje mottagare.
  - Välj Ange e-postadress eller Tracker-ID och fyll i mottagarens e-postadress eller Tracker-ID.
- 3. Välj Nästa.
- 4. Välj ett alternativ:
  - Välj ett meddelande.
  - Välj **Skriv meddelandet**, och fyll i ett anpassat meddelande.
- Dra Timmar och Minuter för att välja varaktighet och välj Nästa.
- 6. Välj Skicka.

# Lägga upp din plats på sociala nätverk

Innan du kan lägga upp din plats på sociala nätverk måste du ställa in dina sociala nätverkskonton under ditt myGarminkonto. Mer information finns på http://my.garmin.com.

Du kan lägga upp din plats på sociala nätverk under en angiven tidsperiod. Under den tiden kan vem som helst som kan se dina inlägg på det sociala nätverket se din plats.

- 1. Välj Verktyg > Tracker > Följ mig.
- 2. Välj ett eller flera sociala nätverk.
- 3. Välj Nästa.
- 4. Välj ett alternativ:
  - Välj ett meddelande.
  - Välj Skriv meddelande, och fyll i ett anpassat meddelande.
- Dra Timmar och Minuter för att välja varaktighet och välj Nästa.
- 6. Välj Skicka.

### Följa andra

Innan du kan följa någon med hjälp av din enhet måste den personen bjuda in dig att följa honom eller henne med hjälp av ditt Tracker-ID.

- 1. Välj Verktyg > Tracker > Visa.
- 2. Välj en person.

Den utvalda personens plats visas på en karta.

#### Dölja din plats

Du kan dölja din plats för människor som följer dig.

Välj Verktyg > Tracker > Dölj mig.

## Trafik

### MEDDELANDE

Garmin ansvarar inte för riktigheten eller lämpligheten i trafikinformationen.

Innan du kan använda den här funktionen måste du ha ett aktuellt nüLink!™abonnemang och din enhet måste ta emot en nüLink!-signal. Den här funktionen är inte tillgänglig i alla områden.

När enheten finns inom ett trafiktäckningsområde, visar din enhet trafikinformation.

Mer information om trafikinformationsmottagare och täckningsområden finns på www.garmin.com/traffic.

#### Om trafikikonen

När du tar emot trafikdata visas en trafikikon på kartan. Trafikikonen ändrar färg för att visa trafikförhållandenas allvarlighetsgrad.

| Färg | Allvarlig-<br>hetsgrad | Betydelse                                                                     |
|------|------------------------|-------------------------------------------------------------------------------|
| Grön | Låg                    | Trafiken flyter utan<br>problem.                                              |
| Gul  | Medium                 | Trafiken flyter men<br>med fördröjning.<br>Det finns viss<br>trafikstockning. |
| Röd  | Hög                    | Trafiken flyter inte<br>eller flyter sakta.<br>Allvarlig fördröjning.         |

#### Visa trafikvarningar

När du navigerar längs en personbilsrutt kan en trafikvarning visas i navigeringsfältet.

Välj varningen om du vill visa mer information.

## Trafik på rutten

Vid beräkning av rutten undersöker enheten den aktuella trafiken och optimerar automatiskt rutten för kortaste tid. Om en allvarlig trafikfördröjning inträffar på rutten medan du navigerar beräknas rutten automatiskt om.

Din enhet kan leda rutten genom ett trafikhinder om det inte finns någon bättre alternativ rutt. Förseningstiden läggs automatiskt till i den uppskattade ankomsttiden.

#### Visa trafik längs rutten

- När du navigerar längs en rutt väljer du S.
- 2. Välj Trafik på rutten.

En lista med trafikhändelser visas, ordnade efter positionen längs rutten.

3. Välj ett evenemang.

### Undvika trafik längs rutten manuellt

- På kartan trycker du på 🖘.
- 2. Tryck på Trafik på rutten.
- Om det behövs trycker du på pilarna för att visa övriga trafikfördröjningar på rutten.
- Tryck på > Undvik.

### Ta en alternativ rutt

- När du navigerar en personbilsrutt, välj
  T.
- 2. Välj Alternativ rutt.
- 3. Välj en rutt.

### Visa trafik på kartan

Trafikkartan visar färgkodade trafikflöden och fördröjningar på närliggande vägar.

- På kartan trycker du på 🔄.
- 2. Välj Trafikförhållanden.

## Trafik i ditt område

### Söka efter trafikfördröjningar

- På kartsidan trycker du på 🔄.
- Välj Trafikförhållanden > Q.
- Välj en post i listan om du vill visa fördröjningar på vägen.
- Om det finns fler än en fördröjning trycker du på pilarna så visas övriga fördröjningar.

### Visa ett trafikproblem på kartan

- Välj 🕞 på kartan.
- 2. Välj Trafikförhållanden.
- 3. Välj en trafikikon.

## Förklaring till trafikdata

I trafiktexten förklaras de ikoner och färger som används på trafikkartan.

- 1. Välj 🕞 på kartan.
- 2. Välj Trafiktext.

## Om trafikövervakningskameror

Innan du kan använda den här funktionen, måste du abonnera på PhotoLive nüLink!™tjänsten och enheten måste ta emot en nüLink!-signal. Den här funktionen är inte tillgänglig i alla områden.

Trafikövervakningskameror ger dig realtidsbilder av trafikförhållanden på huvudvägar och i korsningar. Du kan spara kameror som du regelbundet tittar på.

#### Spara en trafikövervakningskamera

- 1. Välj Verktyg > MinaKameror.
- 2. Välj Tryck för att lägga till.
- 3. Välj en väg.
- 4. Välj en korsning.
- 5. Välj Spara.

#### Visa en trafikövervakningskamera

Innan du kan visa en

trafikövervakningskamera måste du spara en trafikövervakningskamera.

- 1. Välj Verktyg > MinaKameror.
- 2. Välj en kamera.

## Trafikprenumerationer

### Abonnemangsaktivering

Du behöver inte aktivera abonnemanget. Abonnemanget aktiveras automatiskt när enheten tar emot satellitsignaler samtidigt som trafiksignalerna tas emot från leverantören av betaltjänsten.

#### Livstidsabonnemang

Vissa modeller har livstidsabonnemang på funktioner.

| LT  | Den här modellen har ett<br>livstidsabonnemang på<br>trafikinformation och en<br>trafikmottagare.                                                              |  |
|-----|----------------------------------------------------------------------------------------------------|--|
| LMT | Den är modellen har<br>ett abonnemang på<br>nüMaps Lifetime <sup>™</sup> ,<br>livstidsabonnemang på<br>trafikinformation (sidan 73)<br>och en trafikmottagare. |  |

Trafik

### Lägga till ett abonnemang

Du kan köpa trafikprenumerationer för andra regioner eller länder.

- På huvudmenyn väljer du Verktyg > Inställningar > Trafik.
- 2. Välj ett alternativ:
  - För icke-nordamerikanska enheter: Välj Abonnemang > +.
  - För nordamerikanska enheter väljer du ➡.
- Skriv ned FMtrafikinformationsmottagarens enhets-ID.
- Gå till www.garmin.com/fmtraffic om du vill köpa ett abonnemang och erhålla en kod med 25 tecken.

Trafikabonnemangskoden kan inte återanvändas. Du måste skaffa en ny kod varje går du förnyar tjänsten.

- 5. Välj Nästa på enheten.
- 6. Ange koden.
- 7. Välj Klar.

## Om erbjudanden

När du tar emot trafikdata med ditt Garmin nüLink!<sup>™</sup> Services-abonnemang får du platsrelevanta erbjudanden och kuponger. Den här funktionen är endast tillgänglig i Nordamerika. Den här funktionen är endast tillgänglig när du tar emot trafikdata.

Om du vill få erbjudanden och kuponger måste du ha ett aktuellt nüLink!-abonnemang och enheten måste ta emot en nüLink!-signal.

Du kan läsa vår sekretesspolicy på www.garmin.com/privacy.

#### Visa erbjudanden

## 

Försök inte skriva ned kupongkoder medan du kör.

- Tryck på ett erbjudande som visas på skärmen och sök efter den närmaste platsen som gäller för det erbjudandet.
- 2. Om tillgänglig, välj **111** för att visa en kupongkod.
- 3. Skriv ned koden och visa den när du kommer fram till platsen.

#### Visa en lista med erbjudanden

Välj **Verktyg** > **Erbjudanden** om du vill visa en lista med mottagna erbjudanden.

#### Avaktivera trafik och erbjudanden

Om du vill avaktivera erbjudanden måste du avaktivera trafiken.

#### Välj Verktyg > Inställningar > Trafik > Från.

## Datahantering

Du kan lagra filer, som JPEG-bildfiler, på enheten. Enheten har en minneskortplats för ytterligare datalagring.

**OBS**! Enheten är inte kompatibel med Windows® 95, 98, Me, Windows NT® eller Mac® OS 10.3 eller tidigare.

## Filtyper

Enheten stöder följande filtyper:

- JPEG- och JPG-bildfiler (sidan 41)
- Kartor och GPX-waypointfiler från MapSource<sup>®</sup> (sidan 73)
- GPI-filer med egna intressanta platser från Garmin POI Loader (sidan 73)

## Om minneskort

Du kan köpa minneskort från en elektronikleverantör eller köpa förinläst Garmin-kartprogramvara (www.garmin.com/trip\_planning). Vid sidan av kartor och data kan minneskortet lagra filer som kartor, bilder, geocacheplatser, rutter, waypoints och egna intressanta platser.

### Installera ett minneskort

Enheten kan använda minnes- eller datakort av typen microSD<sup>™</sup> och microSDHC.

- 1. Sätt i ett minneskort på rätt plats i enheten.
- 2. Tryck ned det tills du hör ett klick.

## Överföra filer från datorn

1. Anslut enheten till din dator (sidan 3).

Enheten och minneskortet visas som flyttbara enheter under Den här datorn om du har Windows eller som en volym på skrivbordet om du har Mac OS.

**OBS**! Vissa datorer med flera nätverksenheter kan inte visa nüLink!-diskenheter. Om du vill ha mer information om hur du ansluter diskenheter kan du läsa i hjälpen till operativsystemet.

- 2. Öppna filläsaren på datorn.
- 3. Välj filen.
- 4. Välj Redigera > Kopiera.
- 5. Öppna Garmin-enheten eller minneskortenheten eller -volymen.
- 6. Välj Redigera > Klistra in.

Filen visas i listan med filer i enhetsminnet eller på minneskortet.

#### Koppla bort USB-kabeln

- 1. Slutför en åtgärd:
  - För Windows: klicka på utmatningsikonen Si i systemfältet.
- 2. Koppla bort kabeln från datorn.

## Ta bort filer

### MEDDELANDE

Om du inte är säker på vad en fil används till bör du inte ta bort den. Minnet i enheten innehåller viktiga systemfiler som du inte bör ta bort.

- 1. Öppna Garmin-enheten eller -volymen.
- 2. Om det behövs öppnar du en mapp eller volym.
- 3. Välj en fil.
- 4. Tryck på Delete på datorns tangentbord.

## Anpassa enheten

1. Välj Verktyg > Inställningar.

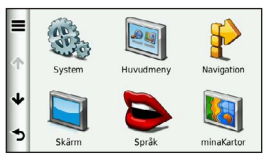

- 2. Välj en inställningskategori.
- 3. Tryck på inställningen för att ändra den.

## Systeminställningar

Välj Verktyg > Inställningar > System.

- GPS Simulator gör att enheten inte tar emot någon GPS-signal och sparar batteri.
- Enheter anger den måttenhet som ska användas för avstånd.
- Tidsformat välj 12-timmars-, 24-timmars- eller UTC-visning.

- Aktuell tid anger enhetstiden.
- Positionsrapportering gör att Garmin anonymt kan dela din fart, riktning och position med andra tjänsteleverantörer med ditt medgivande.
- Säkerhetsläge avaktiverar alla funktioner som kräver betydande uppmärksamhet och som kan stjäla uppmärksamheten från körningen.
- Om visar enhetens versionsnummer för programvaran, D-nummer för enheten och information om flera andra programfunktioner.

**OBS**! Du behöver uppgifterna när du uppdaterar systemets programvara eller köper nya kartdata (sidan 73).

 Licensavtal för slutanvändare – visar licensavtalet för slutanvändare som gäller för ditt val.

## Navigeringsinställningar

#### Navigeringsinställningar för personbil

Välj Verktyg > Inställningar > Navigation > Personbil.

- **nüRoute**<sup>™</sup> anger ruttinställningar för personbilsrutter (sidan 64).
- Kartinfo ställer in kartans detaljnivå. Om du visar kartan med hög detaljrikedom ritas den om långsammare.
- **Kartbild** ställer in perspektivet på kartan.
- Karttema ändrar färg på kartdata.
- Kartdatalayout ändrar mängden data som visas på kartan.
- Fordon ändrar ikonen som visar din position på kartan. Fler ikoner kan du hämta på www.garmingarage.com.
- Tripplogg

- Visa på karta visar dina resvägar på kartan.
- Töm tripplogg
- Larmade positioner varnar när du närmar dig egna fartkameror.

#### Ändra kartperspektiv

- 1. Välj Verktyg > Inställningar > Navigation > Personbil > Kartbild.
- 2. Välj ett alternativ:
  - Välj Kurs upp om du vill visa kartan i två dimensioner (2D) med färdriktningen överst.
  - Välj Norr upp om du vill visa kartan i 2D med norr överst.
  - Välj **3D** om du vill visa kartan i tre dimensioner.

#### Navigeringsinställningar för fotgängare Välj Verktyg > Inställningar > Navigation > Fotgängare.

• Begränsa gångavstånd – kontrollerar hur mycket av en fotgängarrutt som inkluderar promenad. Anpassa enheten

- Kollektivtrafik undviker valda transportmedel.
- Tripplogg visar resvägen på kartan.
  - Visa på karta visar dina resvägar på kartan.
  - Töm tripplogg

#### Undvika transportmedel

**OBS**! Transportmedel finns tillgängliga när cityXplorer-kartor är inlästa (sidan 30).

- Välj Verktyg > Inställningar > Navigation > Fotgängare > Kollektivtrafik.
- 2. Välj vilket transportmedel du vill undvika på rutterna.
- 3. Välj Spara.

## Inställningar för nüRoute

De här inställningarna gäller endast när du använder enheten i läget för personbil (sidan 6).

#### Ruttpreferenser Välj Verktyg > Inställningar > Navigation > Personbil > nüRoute > Beräkningsläge.

Ruttberäkningen är baserad på väghastigheter och fordonsaccelerationsdata för en given rutt.

- Kortare tid beräknar rutter som går fortare att köra men som kan ha längre körsträcka.
- Kortare väg beräknar rutter med kortare körsträcka men som kan ta längre tid att köra.

- Mindre bränsle beräknar rutter som kan förbruka mindre bränsle än de andra rutterna.
- Alternativ ber dig välja ett ruttberäkningsläge före navigering (sidan 11).
- Fågelvägen kalkylerar en direkt linje från din plats till din destination.

#### Undvika vägfunktioner

- Välj Verktyg > Inställningar > Navigation > Personbil > nüRoute > Undvikanden.
- 2. Välj vilka vägfunktioner du vill undvika på rutterna och välj **Spara**.

#### trafficTrends

När funktionen trafficTrends<sup>™</sup> aktiveras registrerar enheten trafikhistorikdata och använder data för att beräkna effektivare rutter. Den här informationen sänds till Garmin när din enhet tar emot en nüLink!<sup>™</sup>signal eller när du ansluter din enhet till myGarmin<sup>™</sup> från datorn.

**OBS**! Olika rutter kan beräknas utifrån trafiktrender för aktuell veckodag eller tid på dagen.

#### Aktivera trafficTrends

Välj Verktyg > Inställningar > Navigation > Personbil > nüRoute > trafficTrends > Till.

#### Anpassa enheten

#### Avaktivera trafficTrends

Om du vill förhindra att enheten registrerar eller delar trafikdata måste du avaktivera trafficTrends.

Välj Verktyg > Inställningar > Navigation > Personbil > nüRoute > trafficTrends > Från.

## Visningsinställningar

Välj Verktyg > Inställningar > Skärm.

- Färgläge ställer in en ljus bakgrund (Dag), en mörk bakgrund (Natt) eller växlar automatiskt mellan de två alternativen utifrån tiderna för soluppgång och solnedgång för din aktuella position (Auto).
- Ljusstyrka ändrar skärmens ljusstyrka. Om du minskar ljusstyrkan kan du spara på batterierna.

- Skärmtidsgräns anger inaktivitetstidsgränsen innan enheten försätts i viloläge.
- Skärmbild tar en bild av enhetens skärm (sidan 42). Skärmbilderna sparas i mappen Screenshot på enheten.

## Språkinställningar

Välj Verktyg > Inställningar > Språk.

- Röstspråk anger språk för röstmeddelanden.
- Textspråk anger språk för den text som visas på skärmen.

**OBS**! Att textspråket ändras innebär inte att språket i data som användaren lagt in ändras.

 Knappsatsspråk – anger språk för knappsatsen.
• Knappsatslayout – anger knappsatslayouten.

# Visa kartinformation

Välj Verktyg > Inställningar > minaKartor.

## Aktivera kartor

**TIPS**: Du kan köpa ytterligare kartprodukter på http://www.garmin.com/us/maps.

- 1. Välj Verktyg > Inställningar > minaKartor.
- 2. Välj en karta.

# Bluetooth-inställningar

Välj Verktyg > Inställningar > Bluetooth.

- Lägg till telefon eller Telefon hanterar anslutningarna mellan enheten och mobiltelefonerna med trådlös Bluetooth.
- **Bluetooth** aktiverar Bluetoothkomponenten.

 Vänskapligt namn – ange ett vänskapligt namn som identifierar din enhet på telefoner med Bluetooth-teknik.

## Hantera Bluetooth-enhetslistan

Du kan lägga till, koppla bort eller ta bort telefoner som enheten upptäcker när Bluetooth är aktiverat.

- 1. Välj Verktyg > Inställningar > Bluetooth > Telefon.
- 2. Välj ett alternativ:
  - Välj en telefon som enheten ska ansluta till.
  - Välj om du vill lägga till en telefon på menyn.
  - Välj 🔽 om du vill ta bort en telefon från enhetsminnet.
  - Välj **Ingen** om du vill koppla från aktuell anslutning.

#### Anpassa enheten

## Slår från Bluetooth

- 1. Välj Verktyg > Inställningar > Bluetooth.
- 2. Välj Bluetooth > Aktiverad > Spara.

# Aktivera trafik

Trafikinformationsmottagaren medföljer vissa enhetspaket.

Välj Verktyg > Inställningar > Trafik > Trafik > Till.

## Om trafikabonnemang

Du kan köpa ytterligare abonnemang och förnya dem om de går ut. Gå till www.garmin.com/fmtraffic.

## Visa trafikabonnemang

Välj Verktyg > Inställningar > Trafik > Abonnemang.

# Återställa inställningarna

Du kan återställa en kategori med inställningar eller alla inställningar till fabriksinställningarna.

- 1. Välj Verktyg > Inställningar.
- 2. Om det behövs väljer du en inställningskategori.
- 3. Välj ≡>Återställ.

# Strömkablar

Enheten kan strömförsörjas på tre sätt.

- Strömkabel för fordon
- USB-kabel (ingår i vissa modeller)
- Nätadapter (valfritt tillbehör)

# Sköta om enheten

## MEDDELANDE

Undvik att tappa enheten och använd den inte i miljöer där det finns stor risk för skakningar och vibrationer.

Utsätt inte enheten för vatten.

Om enheten kommer i kontakt med vatten kan den sluta fungera.

Förvara inte enheten där den kan utsättas för extrema temperaturer eftersom den då kan skadas permanent.

Använd aldrig ett hårt eller vasst föremål på pekskärmen eftersom den då kan skadas.

# Rengöra ytterhöljet

## MEDDELANDE

Använd inte kemiska rengöringseller lösningsmedel som kan skada plastkomponenterna.

- Du rengör enhetens ytterhölje (inte pekskärmen) med en fuktig trasa med milt rengöringsmedel.
- 2. Torka enheten torr.

## Rengöra pekskärmen

- 1. Använd en mjuk, ren, luddfri trasa.
- Om det behövs använder du vatten, isopropylalkohol eller linsrengöring.
- 3. Fukta trasan med vätskan.
- 4. Torka skärmen försiktigt med trasan.

# Förhindra stöld

- Du kan förhindra att enheten stjäls genom att lägga den och fästet utom synhåll när den inte används.
- Ta bort resterna efter sugfästet på vindrutan.
- Förvara inte enheten i handskfacket.
- Registrera din produkt på http://my.garmin.com.

# Radera användardata

- 1. Slå på enheten.
- Håll fingret nedtryckt på enhetsskärmens nedre högra hörn.
- Håll fingret nedtryckt tills meddelandefönstret visas.
- 4. Om du vill rensa alla användardata trycker du på **Ja**.

Alla ursprungliga inställningar återställs. Eventuella objekt du har sparat raderas.

# Förlänga batterilivslängden

- Håll enheten borta från extrema temperaturer.
- Försätt enheten i viloläge (sidan 5).
- Minska skärmens ljusstyrka (sidan 5).
- Lämna inte enheten i direkt solljus.
- Sänk volymen (sidan 5).
- Avaktivera erbjudanden och trafik (sidan 59).
- Avaktivera Bluetooth (sidan 68).

• Korta ned tid för skärmtidsgräns (sidan 66).

# Byta säkring i 12-voltsströmkabeln för fordon

#### MEDDELANDE

När du byter ut säkringen bör du vara försiktig så att du inte tappar bort några av de små bitarna och se till att du sätter tillbaka dem på rätt ställen. 12-voltsströmkabeln för fordon fungerar inte om den inte satts ihop rätt.

Om enheten inte laddas upp i fordonet måste du eventuellt byta den säkring som finns i fordonsadapterns ände.

1. Skruva loss ändstycket.

**TIPS**: Du kan behöva använda ett mynt för att ta bort ändstycket.

 Ta bort ändstycket, den silverfärgade spetsen och säkringen (glas och silvercylinder).

- 3. Sätt i en snabb säkring på 1 A.
- 4. Sätt den silverfärgade änden i ändstycket.
- Skruva tillbaka ändstycket i 12-voltsströmkabeln för fordon.

# Montera enheten på instrumentbrädan

### MEDDELANDE

Klistret på tejpen för permanent montering är extremt svårt att ta bort efter att du har satt dit den.

Använd den medföljande monteringsplattan till att fästa enheten på instrumentbrädan på ett sätt som uppfyller gällande krav.

- 1. Rengör och torka instrumentbrädan där du vill placera plattan.
- 2. Ta bort skyddsarket från den permanenta fästtejpen på plattans undersida.
- 3. Placera plattan på instrumentbrädan.

- 4. Ta bort plasthöljet från fästplattans ovansida.
- 5. Placera sugkoppsfästet på plattan.
- 6. För spaken nedåt (mot plattan).

# Ta bort enheten, vaggan och fästet

## Ta bort enheten från vaggan

- 1. Tryck fliken överst på vaggan uppåt.
- 2. Luta enheten framåt.

## Ta bort vaggan från fästet

- 1. Vrid vaggan till vänster eller höger.
- Tryck på vaggans sockel om du vill lossa kulan på fästet.

# Ta bort sugkoppsfästet från vindrutan

- 1. För spaken på sugkoppsfästet mot dig.
- 2. Dra fliken på sugkoppen mot dig.

# Om nüMaps Lifetime

För en engångssumma kan du få upp till fyra kartuppdateringar per år under enhetens livstid. Om du vill ha mer information och läsa om villkor om nüMaps Lifetime går du till www.garmin.com och klickar på **Kartor**.

Vissa modeller innehåller abonnemang på nüMaps Lifetime.

| LM  | Den här modellen har ett<br>abonnemang på nüMaps Lifetime.                                                                          |
|-----|----------------------------------------------------------------------------------------------------|
| LMT | Den här modellen har ett<br>livstidsabonnemang på<br>trafikinformation, abonnemang<br>på nüMaps Lifetime och en<br>trafikmottagare. |

# Köpa fler kartor

- 1. Gå till produktsidan för enheten på Garmins webbplats (www.garmin.com).
- 2. Klicka på fliken Kartor.
- 3. Följ instruktionerna på skärmen.

# Egna intressanta platser

Egna intresseplatser är anpassade punkter på kartan. De kan innehålla varningslarm som meddelar dig när du är i närheten av en angiven punkt eller om du kör för fort.

## Installation av POI Loader

Du kan skapa eller hämta listor med egna intressanta platser och installera dem på din enhet med programvaran POI Loader.

- 1. Gå till www.garmin.com/extras.
- 2. Klicka på Tjänster > POI Loader.

3. Installera POI Loader på din dator.

## Använda hjälpfilerna för POI Loader

För mer information om POI Loader, se hjälpfil.

När POI Loader är öppen, klicka på **Hjälp**.

## Söka efter extrafunktioner

- 1. Välj Vart? > Extra.
- 2. Välj en kategori.

# Köpa tillbehör

Gå till http://buy.garmin.com.

## Kontakta Garmins produktsupport

- Gå till www.garmin.com/support och klicka på Contact Support (Kontakta support) för att få lokal supportinformation.
- I USA ringer du (913) 397 8200 eller (800) 800 1020.
- I Storbritannien ringer du 0808 2380000.
- I Europa ringer du +44 (0) 870 8501241.

# Felsökning

| Problem                                        | Lösning                                                                                                    |  |
|------------------------------------------------|----------------------------------------------------------------------------------------------------|--|
| Min enhet hämtar inte<br>satellitsignaler.     | <ul> <li>Se till att GPS-simulatorn är avstängd (sidan 62).</li> <li>Välj Verktyg &gt; Inställningar &gt; System &gt; GPS-simulator &gt; Stäng av.</li> <li>Ta med enheten ut ur parkeringsgarage och bort från höga byggnader och träd.</li> <li>Var stillastående i flera minuter.</li> </ul>                                                                            |  |
| Sugkoppen sitter inte fast<br>på min vindruta. | <ul> <li>Rengör sugkoppen och vindrutan med tvättsprit.</li> <li>Torka med en ren, torr trasa.</li> <li>Montera sugkoppen (sidan 3).</li> </ul>                                                                                                    |  |
| Enheten laddas inte i<br>fordonet.             | <ul> <li>Kontrollera säkringen i 12-voltsströmkabeln för fordon<br/>(sidan 71).</li> <li>Kontrollera att tändningen är på i fordonet och att ström finns i<br/>strömuttaget.</li> <li>Din enhet kan bara laddas upp mellan 0 °C och 45 °C (mellan<br/>32 °F och 113 °F). Om enheten är placerad i direkt solljus eller i<br/>en varm miljö kan den inte laddas.</li> </ul> |  |
| Mitt batteri tappar<br>laddningen ganska fort. | Om du vill maximera tiden mellan laddningarna bör du minska bakgrundsbelysningen (sidan 66).                                                                                                    |  |

| Det verkar inte som om<br>batterimätaren visar rätt.                          | Ladda ur enheten helt och ladda upp den helt igen (utan att avbryta uppladdningsprocessen).                                                                                                    |  |  |
|-------------------------------------------------------------------------------|----------------------------------------------------------------------------------------------------|--|--|
| Hur kan jag kontrollera<br>om enheten är i USB-<br>masslagringsläget?         | När enheten är i USB-masslagringsläge visas en bild på<br>enhetsskärmen av en enhet som är ansluten till en dator. Dessutom<br>bör två nya flyttbara diskenheter visas i <b>Den här datorn</b> .                                                                                                    |  |  |
| Enheten är ansluten till<br>datorn men den ställs inte i<br>masslagringsläge. | <ol> <li>Koppla bort USB-kabeln från datorn.</li> <li>Stäng av enheten.</li> <li>Anslut USB-kabeln till en USB-port på datorn och till enheten.<br/>Enheten startas automatiskt och USB-masslagringsläget<br/>aktiveras.</li> <li>Kontrollera att enheten är ansluten till en USB-port och inte en<br/>USB-hubb.</li> </ol> |  |  |
| Det finns inga nya<br>borttagbara enheter i listan<br>med diskenheter.        | Om du har anslutit flera nätverksenheter till datorn kan det<br>eventuellt uppstå problem i Windows när enhetsbokstäver<br>ska tilldelas din diskenhet. Mer information om hur du ansluter<br>diskenheter finns i hjälpen till operativsystemet.                                                                            |  |  |
| Telefonen ansluter inte till<br>enheten.                                      | <ul> <li>Välj Verktyg &gt; Inställningar &gt; Bluetooth. Bluetooth-fältet<br/>måste vara inställt på Till.</li> <li>Sätt på din telefon och ha den inom 33 fot från din enhet.</li> <li>Gå till www.garmin.com/bluetooth för mer hjälp.</li> </ul>                                                                          |  |  |

# Index

#### A

adresser 14 aktuell plats, spara 18 anpassa enheten användardata, ta bort 70 återkoppling till intressanta platser 17 avstickare 12

#### В

batteri 75 bildvisare 41 Bluetooth 31–34 inställningar 67 para ihop med telefon 31 samtal från platskarta 16 vänskapligt namn 67 bränslepriser 45 byta namn på resor 21

# C cityXplorer-kartor 11, 30

#### D

dator, ansluta 3 detaljerade kartor 60, 67 diakritiska tecken 7 disk för instrumentbrädan 71

#### Е

ecoRoute 37-40 ecoChallenge-poäng 39 fordonsström 38 kalibrera bränsleekonomi 38 körsträckerapport 40 egna intresseplatser 74 enhets-ID 62 enhetsomräkning 42 erbjudanden 58 avaktivera 59 visa 59 extrafunktioner 74

#### F

fågelvägen, navigera 13, 65 färddator 26 återställa information 26 fartkameror databas 49 rapportering 49 spaningar 50 varningar 49 Favoriter 18-19 felsökning 75 filer filformat som kan användas 60 ta bort 61 filmtider 44 flygstatus 45 förutsagd rutt 26 förvara enheten 69 fotgängarläge inställningar 64 fotonavigering läsa in bilder 16

#### G

geocaching 15 GPS inställningar 62 simulator 18

#### Н

hastighetsbegränsning ikon 25 hem ange en plats 13 telefonnummer 33 historisk trafik 65 Hjälp 35

#### I

intressant plats POI loader 60 söka 10

#### J

JPEG-bildfiler 60

## K

kalkylator 42 kartor data-layout 63 detalinivå 63 fel 17 fotgängare 29 information 67 lägga till 73 tema 63 visa 63 knappsats 7 språkläge 7 kollektivtrafik stadskartor 30 undvikanden 64 konvertera enheter 42 valuta 42 koordinater 15 kör hem 13 körsträckerapport 40 Kurs upp 63

#### L

ladda enheten 1, 75 lägga till ett stopp 11 latitud och longitud 15 ljudbok 35 bokmärke 37 läsa in 36 spela upp 36 ljusstyrka lokala evenemang 45

#### М

MapSource 60, 73 masslagringsläge 60 måttenheter, konvertera 42 microSD-kort 4 minneskort 60 minSida 3 montera enheten på instrumentbrädan 71 på vindrutan 75 ta bort från fäste 72 myGarmin-meddelanden 45 myTrends 26

#### Ν

närliggande serviceställen 35 nästa sväng 28 navigering 25 fågelvägen 13 fotgängare 29 foto 16 inställningar 63 nollställa hemposition 13 maxfart 27 trippdata 27 nüLink!-funktioner 44 nüLink!-tjänsterna butikskonto 46 nüMaps Lifetime 73 nüRoute 63

#### 0

omberäkna rutter 12

#### Ρ

para ihop en mobiltelefon 31 parkering 12 PIN-kod Bluetooth och 32 platskarta 16 programvara version 62

#### R

rapportera kartfel 18 redigera byt kartsymbol 19 byt kategori 19 destinationer 21 favoriter 19 hemposition 13 sparad resa 21 registrera enheten 4 rengöra enheten 69 reseplanerare 20 röstkommando aktivera 22 ikoner och toner 23 navigera med 23 röd ikon 23 tips för användning av 23 uppvakningsfras 22 röstspråk 66 röststyrning 22 röstsppringning 34 rutter beräkning 64 fågelvägen 13, 65 stoppa 13

#### S

säkert läge 62 säkring, byta 71 samtal hem 33 lägga på 32 stänga av ljud 33 svara på 32 senast hittade platser 15

sida för visning av korsningar 28 skärmbilder 42 skärmknappsats 7 skärmtidsgräns 66 sköta om enheten 69 skvdda enheten 69 söka efter platser använda foton 16 efter adress 14 efter koordinater 15 efter namn 14 efter postnummer 14 sparade platser (Favoriter) 19 spara aktuell plats 18 hittade platser 18 svänglista 27

systeminställningar 62

### Т

ta bort alla användardata 70 bilder 41 favoriter 19 filer 61 lista med senaste sökningar 15 resor 21 tecken 7 ta bort fästet 72 tidsinställningar 62 tillbehör 74 Tracker 51 bjud in följare 52 föli andra 53 trafik 54-59 aktivera ett abonnemang 57 incidenter 54 lägga till trafikprenumerationer

#### 68

trafficTrends 65 transportläge 6 tyst ljud 5 telefonsamtal 33

### U

undvika kollektivtrafiktyper 64 stöld 70 trafik 55 vägtyper 65 uppdatera kartor 4 programvara 4 USB 76

#### ۷

väder 44 vägbeskrivningar 27 Var är jag? 35 världsklocka 42 verktyg 35–40 visningsinställningar 66 vita sidor 49 volym justera 5

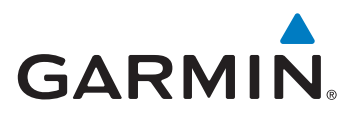

© 2011-2012 Garmin Ltd. eller dess dotterbolag

Garmin International, Inc. 1200 East 151st Street, Olathe, Kansas 66062, USA

Garmin (Europe) Ltd. Liberty House, Hounsdown Business Park, Southampton, Hampshire, SO40 9LR Storbritannien

Garmin Corporation No. 68, Zhangshu 2nd Road, Xizhi Dist., New Taipei City, 221, Taiwan (R.O.C.)

www.garmin.com

Januari 2012

Artikelnummer 190-01287-39 Rev. C

Tryckt i Taiwan